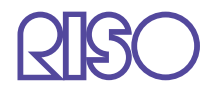

# Manuale d'uso della Serie HC5500

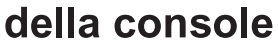

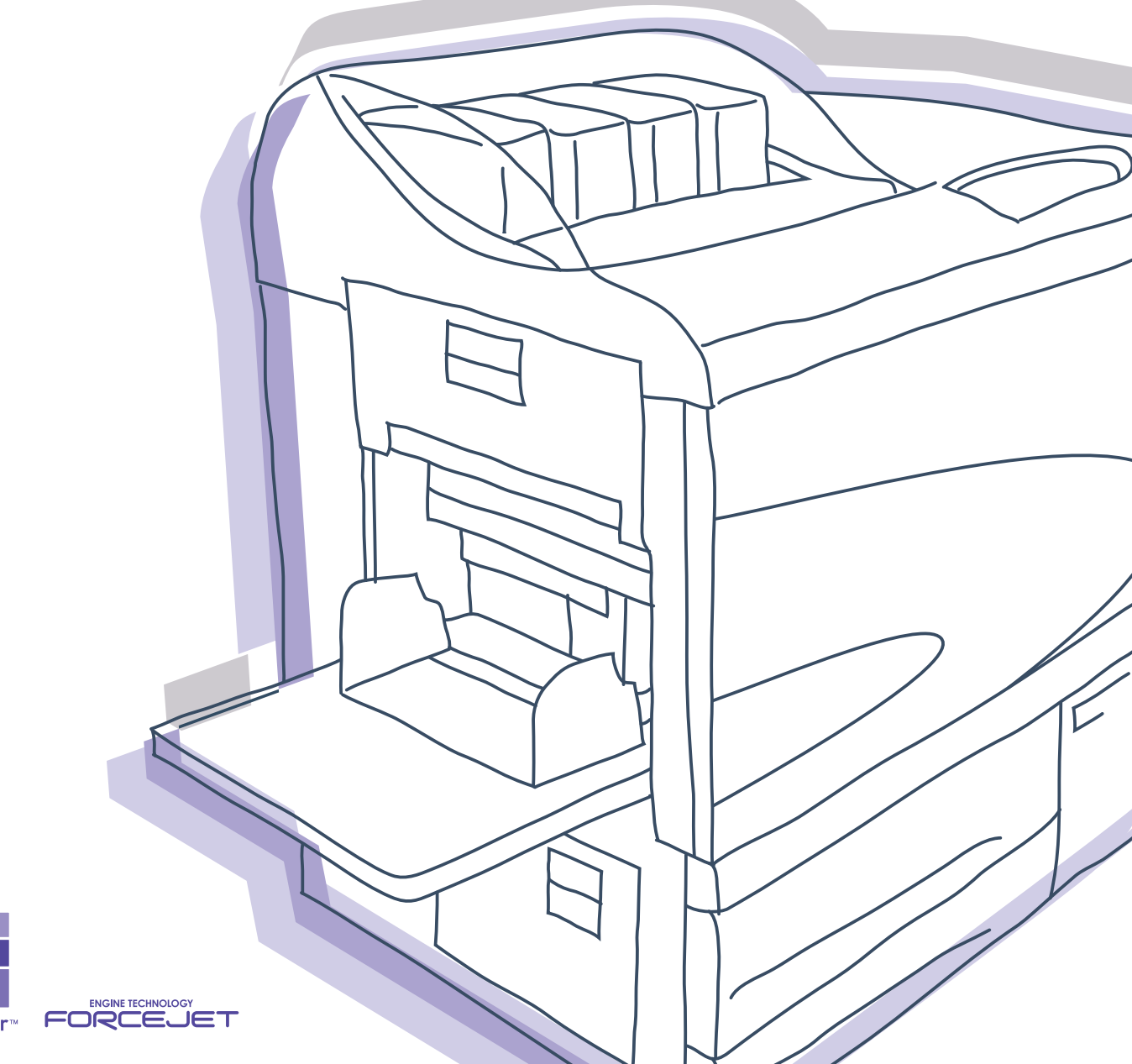

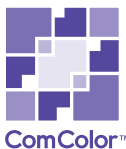

# 

Per garantire l'osservanza delle precauzioni per la sicurezza, prima di utilizzare la stampante leggetene a fondo il Manuale d'uso. Dopo averlo letto mantenetelo a portata di mano per consultazioni in caso di future necessità.

# Informazioni legali e sugli standard applicati

### Stampante a colori ad alta velocità

Modello: HC5500T

### Questo apparecchio è provvisto del sistema RFID (Radio Frequency Identification).

Modello: 444-59005

Si rammenta all'utilizzatore che l'apporto di modifiche non autorizzate alla macchina può rendere nullo il diritto di utilizzarla.

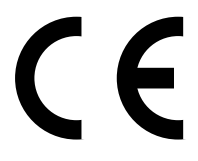

### Paesi cui l'utilizzo è destinato:

Austria/Belgio/Danimarca/Finlandia/Francia/Germania/Grecia/Islanda/Irlanda/Italia/Lussemburgo/Paesi Bassi/Norvegia/Portogallo/Spagna/Svezia/Svizzira/Regno Unito.

Diritti d'autore © 2007 RISO KAGAKU CORPORATION

# Introduzione

Vi diamo innanzi tutto il nostro benvenuto al nostro mondo!

Questo apparecchio è una stampante a colori, a getto d'inchiostro e ad alta velocità utilizzabile in rete. Essa offre svariate funzioni quali, ad esempio, la stampa ed il controllo remoto sia in ambiente Windows sia in ambiente Macintosh.

### Informazioni sul Manuale d'uso

RISO non potrà essere ritenuta responsabile per qualsivoglia danno o spesa eventualmente sostenuta a seguito dell'utilizzo di questo manuale.

Poiché i nostri prodotti si trovano in continua fase di miglioramento, la stampante da voi acquistata potrebbe infatti differire, per determinati aspetti, dalle illustrazioni riportate nel manuale stesso.

RISO non potrà essere ritenuta responsabile per qualsivoglia danno diretto, incidentale o consequenziale di qualsivoglia natura, oppure per perdite o spese eventualmente sostenute a seguito dell'impiego di questa stampante o dei manuali con essa forniti.

### Informazioni sui manuali

Con questa stampante vengono altresì forniti in dotazione i seguenti manuali:

- Manuale d'uso della Serie HC5500 del corpo principale della macchina Il manuale illustra le informazioni la cui conoscenza è necessaria ancor prima di iniziare ad utilizzare questa macchina, eseguirne le impostazioni e quindi stampare. Esso illustra altresì le modalità di sostituzione dei materiali di consumo e di risoluzione dei problemi.
- Manuale d'uso della Serie HC5500 del driver di stampa \*

Questo manuale illustra la modalità d'installazione della stampante nonché la procedura d'installazione e le funzioni del driver di stampa.

• Manuale d'uso della Serie HC5500 della console \*

È il presente manuale. Questo manuale descrive la funzione "Monitoraggio" impiegata per il controllo in rete dello stato della stampante.

• Guida all'orientamento con la RISO HC5500 \* Essa illustra a colori le funzioni e le caratteristiche più utili.

\* Questo manuale illustra le funzioni della Serie HC5500 con il RISO Controller HC3R-5000 o PS7R-9000/5000.

Prima di utilizzare la stampante, oppure prima che durante il funzionamento si verifichino condizioni non note, vi raccomandiamo di leggere il corrispondente manuale in modo da utilizzarla al meglio e per lungo tempo.

### Riconoscimento dei marchi

Adobe<sup>®</sup>, Adobe Type Manager<sup>®</sup>, AdobePS<sup>®</sup>, ATM<sup>®</sup>, PostScript<sup>®</sup>, PostScript<sup>®</sup>3<sup>™</sup>, PostScript logo e PageMaker<sup>®</sup> sono marchi di fabbrica oppure marchi di fabbrica depositati di Adobe Systems Incorporated.

AppleTalk<sup>®</sup>, Macintosh<sup>®</sup> e Mac OS<sup>®</sup> sono marchi di fabbrica depositati di Apple Computer, Inc. negli Stati Uniti d'America e in altri Paesi.

Microsoft<sup>®</sup>, Windows<sup>®</sup> è un marchio di fabbrica depositato di Microsoft Corporation negli Stati Uniti d'America e in altri Paesi. ColorTune<sup>®</sup> è un marchio di Agfa-Gevaert N.V. depositato presso l'Ufficio Marchi di fabbrica e Brevetti degli Stati Uniti d'America e possibilmente depositato altresì in altre regioni sotto la propria giurisdizione.

ComColor<sup>™</sup> e FORCEJET<sup>™</sup> sono marchi di fabbrica di RISO KAGAKU CORPORATION.

**RISO** è un marchio di fabbrica depositato di RISO KAGAKU CORPORATION in Giappone e in altri Paesi.

Ogni altro nome di prodotto o di società riportato nel presente manuale è un marchio di fabbrica oppure un marchio di fabbrica depositato delle rispettive società.

# Note riguardanti le spiegazioni d'impiego

Per la descrizione delle funzioni, delle procedure e delle note il manuale fa uso dei simboli di seguito riportati.

indica ciò che deve essere notato con attenzione oppure ciò che non deve essere fatto.

 $\mathbf{x}^{\mathbf{k}}$  fornisce la descrizione di una funzione particolarmente utile oppure un'informazione da sapere.

indica un titolo oppure una pagina cui fare riferimento in modo da ottenere una sufficiente comprensionedell'argomento. Qualora necessario può altresì riportare il nome di un diverso manuale.

<u>ALLARME</u> e <u>ATTENZIONE</u> indicano le precauzioni per la sicurezza. Le "precauzioni per la sicurezza" sono riportate nel Manuale d'uso della Serie HC5500 del corpo principale della macchina. Prima di impiegare la stampante è necessario leggere con attenzione tutti i punti che recano tali simboli.

### Capitolo1 Monitoraggio della stampante .....1-1

Descrive la "RISO Console PS7R", dalla quale è possibile verificare lo stato di funzionamento della stampante attraverso un programma di navigazione per Internet (Web browser).

| Funzioni per gli utenti                            |
|----------------------------------------------------|
| Elenco dei comandi                                 |
| Visualizzazione dello schermo della Console        |
| Monitoraggio                                       |
| Stato                                              |
| Informazioni su                                    |
| Gestore lavori di stampa 1-6                       |
| Stato lavoro di stampa1-                           |
| Arch. (Per il RISO Controller PS7R-9000/5000)      |
| Salvataggio                                        |
| Moduli (Per il RISO Controller PS7R-9000/5000)1-10 |
| Scansione e salvataggio                            |
| Impost. person                                     |
| Registrazione account                              |
| Manutenzione testina                               |
| Scan di rete                                       |
| Guida                                              |

### Capitolo2 Amministrazione della stampante (Console) .... 2-1

Descrive la modalità d'impostazione del controllore di stampa incorporato nella stampante.

| Cosa s'intende per "Impostazione dell'amministratore"?               | 2-2  |
|----------------------------------------------------------------------|------|
| Impostazione dell'amministratore                                     | 2-2  |
| Accedere                                                             | 2-2  |
| Elenco delle impostazioni                                            | 2-4  |
| Controllo del controllore                                            | 2-5  |
| Riavvia                                                              | 2-6  |
| Stampa pagina di prova                                               | 2-6  |
| Versione                                                             | 2-7  |
| Impostazione del controllore                                         | 2-8  |
| Rete                                                                 | 2-9  |
| Data/Ora                                                             | 2-11 |
| Modificare la parola d'ordine                                        | 2-11 |
| Impost. sicurezza                                                    | 2-12 |
| Registrazione account                                                | 2-14 |
| Raggruppamento (Per il RISO Controller PS7R-9000/5000)               | 2-16 |
| Stampa di sicurezza                                                  | 2-17 |
| Imp. controllore 2                                                   | 2-18 |
| Impostazione iniziale                                                | 2-18 |
| Dimens. personal. (Per il RISO Controller PS7R-9000/5000)            | 2-19 |
| Impostazione stampa diretta (Per il RISO Controller PS7R-9000/5000)  | 2-22 |
| Impostazione cartelle                                                | 2-24 |
| Codice di sicurezza cartella (Per il RISO Controller PS7R-9000/5000) | 2-26 |
| Gestione caratteri (Per il RISO Controller PS7R-9000/5000)           | 2-28 |
| Procedura di scarico dei set di caratteri                            | 2-28 |
|                                                                      |      |

# Capitolo1 Monitoraggio della stampante

Lo stato di funzionamento della stampante può essere monitorato con un programma di navigazione per Internet (Web browser) dal proprio computer, dal quale si può accedere allo schermo di controllo della stampante stessa. Questo schermo è chiamato "RISO Console".

# Funzioni per gli utenti

Questa sezione descrive le funzioni possibili con la RISO Console.

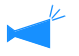

Questo manuale descrive il funzionamento della RISO Console HC3R come esempio ed utilizza le illustrazioni sullo schermo per la RISO Console PS7R. Gli schermi potrebbero variare a seconda del controllore della stampante.

#### Utente e amministratore

Le funzioni della RISO Console sono suddivise in "funzioni per tutti gli utenti" e "Funzioni esclusive per l'amministratore".

Le funzioni per tutti gli utenti sono limitate al controllo di stato della stampante mediante la RISO Console.

All'amministratore è inoltre concesso di modificare le impostazioni del controllore di stampa incorporato nella stampante. Poiché le impostazioni del controllore di stampa possono influenzare considerevolmente il funzionamento della stampante, è necessario che solamente un utilizzatore in possesso di sufficienti cognizioni relative sia alla stampante stessa sia alla rete - l'amministratore, appunto - sia messo in grado di controllarne le impostazioni.

"Capitolo 2 Amministrazione della stampante (Console)" @p.2-1

Per poter utilizzare una RISO console, è necessario installare Java sul proprio computer.
 Se si utilizza Windows, installare Sun Java.
 Se si utilizza Macintosh, aggiornare Mac OS con l'ultima versione di Java.

### Elenco dei comandi

La RISO Console dispone di cinque funzioni.

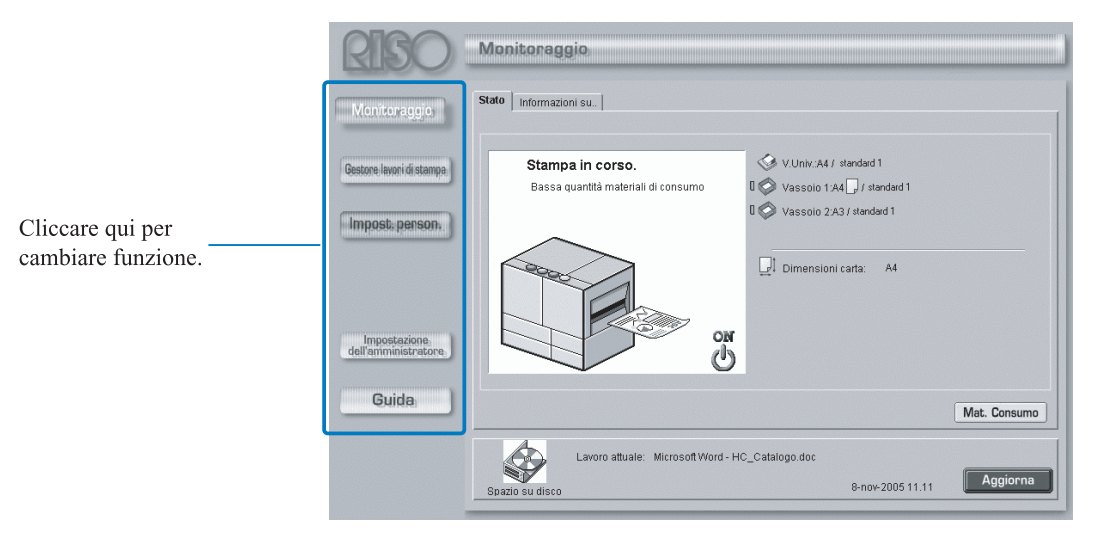

### ● Funzioni della RISO Console

### Monitoraggio

Consente di verificare lo stato di funzionamento della stampante.

### Gestore lavori di stampa

È possibile controllare lo stato dei lavori di stampa che vengono elaborati dal controllore di stampa.

### Impost. person.

È possibile modificare l'impostazione del controllore. I dati memorizzati nel controllore della stampante da "Scan di rete" possono essere scaricati nel PC.

### Impostazione dell'amministratore

È possibile controllare le informazioni cronologiche ed i dettagli relativi ai lavori di stampa elaborati dal controllore di stampa.

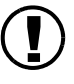

Le impostazioni dell'amministratore possono essere eseguite dagli utenti che accedono al sistema inserendo una parola d'ordine. "Capitolo 2 Amministrazione della stampante (console)" @ p.2-1

### Guida

Visualizza le informazioni sull'utilizzo della RISO Console. Per accedere al controllore di stampa ed utilizzare la RISO Console è necessario disporre di un programma di navigazione in Internet (Web browser).

### **1** Avviate il programma di navigazione dal vostro computer.

Consultate al riguardo il manuale oppure la guida in linea del computer.

### **2** Nel campo d'inserimento dell'URL inserite il seguente indirizzo:

http:// indirizzo IP della stampante

L'indirizzo IP è specificato dall'amministratore della stampante. Inserite l'indirizzo IP (ad esempio: 172.16.58.76) comunicatovi dall'amministratore.

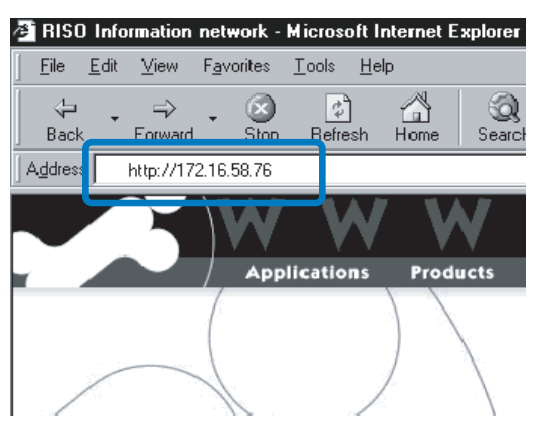

### **3** Premete ENTER.

Appare così lo schermo [Monitoraggio] della RISO Console.

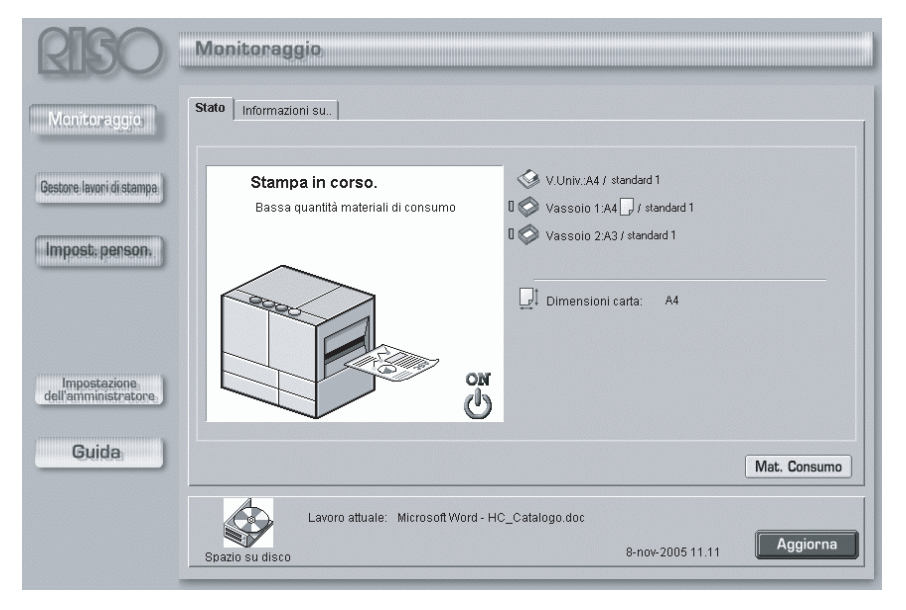

Per visualizzare più rapidamente lo schermo della console vi suggeriamo di creare un collegamento sullo schermo del computer (desktop).

# Monitoraggio

Cliccando su [Monitoraggio] appare lo stato di funzionamento della stampante. Da qui è altresì possibile verificare se la stampante è pronta alla stampa oppure se i materiali di consumo sono presenti in quantità sufficiente, senza dovervi quindi recare fisicamente nel luogo ove la stampante è installata.

### • Pagine selezionabili

### Stato

Visualizza lo stato attuale di funzionamento della stampante.

#### Informazioni su...

Visualizza lo stato del controllore di stampa e della stampante.

### Stato

Con icone e messaggi viene raffigurato l'attuale stato di funzionamento della stampante e dei relativi materiali di consumo.

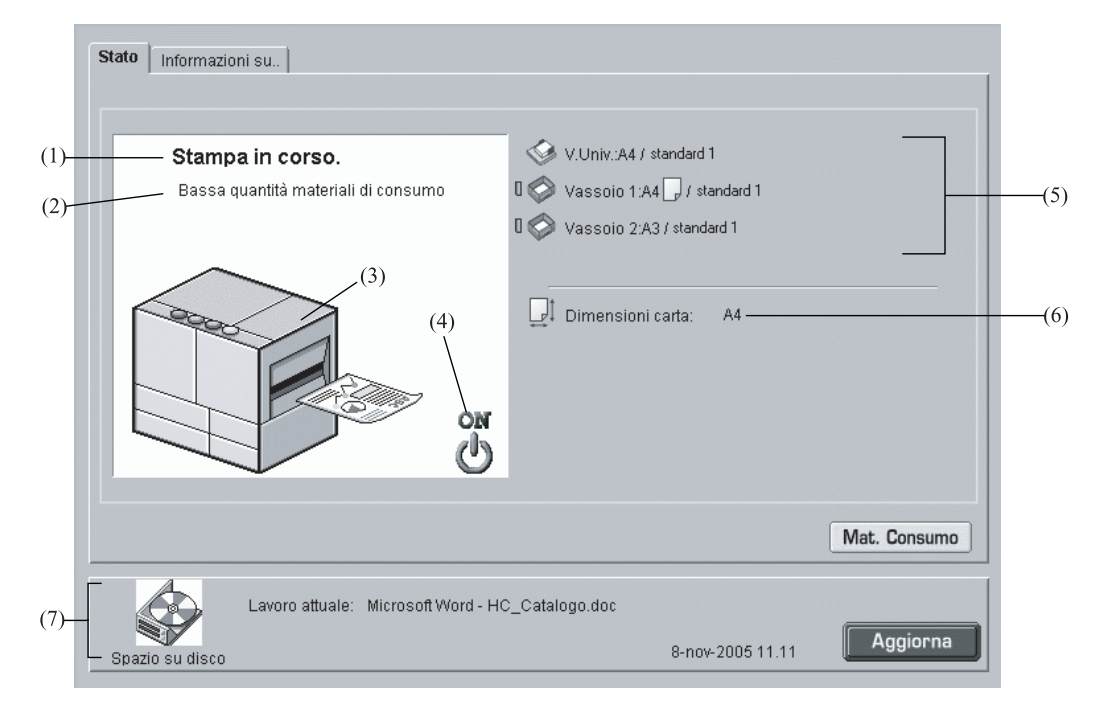

### ● Informazioni visualizzate

#### (1) Messaggio

Descrive lo stato della stampante.

### (2) Commento

Fornisce informazioni aggiuntive al messaggio.

#### (3) Icona della stampante

Mostra visivamente lo stato della stampante.

#### (4) Icona di alimentazione

Mostra visivamente lo stato di alimentazione della stampante.

### (5) Informazioni sulla carta

Mostra il formato, il tipo e l'orientamento della carta caricata nel vassoio universale e negli altri vassoi di alimentazione.

Quando, per eseguire la stampa, in [Vassoio alimentazione carta] si seleziona [Selezione vassoio-auto], sul lato sinistro del nome del vassoio che viene automaticamente selezionato appare il simbolo verde ( Quando è installata la finitrice HC opzionale appaiono altresì le informazioni sulla carta inserita nel proprio vassoio delle copertine.

### (6) Informazioni sulla stampante

Mostra il formato della carta nel vassoio selezionato. Se la stampa viene eseguita selezionando [Selezione vassoio-auto] in [Vassoio di alimentazione], appare [Automatico].

### (7) Informazioni sul controllore

Visualizza lo spazio disponibile sull'hard disk, lo stato di ricezione dei dati ed il nome del lavoro di stampa in corso (in caso vi sia un lavoro in fase di elaborazione). Lo spazio utilizzato sul disco è indicato con un'icona rossa.

### • Funzioni disponibili

### Tasto [Mat. Consumo]

Cliccando su questo tasto appare il volume residuo dei materiali di consumo quali l'inchiostro e la carta. Quando è installata la finitrice HC opzionale appare altresì il volume residuo dei materiali di consumo in essa impiegati.

### Tasto [Aggiorna]

Aggiorna le informazioni dettagliate che appaiono sullo schermo.

| Volume residuo         Image: Clano         Clano         Magenta         Glailo         Finitrice: volume residuo         Finitrice: volume residuo         Pinz:         Cestino della foratice                                                                                                    | Quantità mate   | eriali di consum     | o  |            |                            |   | $\mathbf{X}$ |
|----------------------------------------------------------------------------------------------------|-----------------|----------------------|----|------------|----------------------------|---|--------------|
| Volume residuo         Image: Clano         Clano         Magenta         Clailo         Vassoio 1         Finitrice: volume residuo         Image: Pinz.         Pinz.         Cestino della foratrice                                                                                                    |                 |                      |    |            |                            |   |              |
| Nero       Image: Clano         Clano       Image: Vluniv.         Magenta       Image: Vluniv.         Ciallo       Image: Vluniv.         Finitrice: volume residuo       Image: Vluniv.         Image: Vluniv.       Image: Vluniv.         Image: Vluniv.       Image: Vluniv.      <                                                                                                    | Volume r        | residuo              |    |            |                            |   | ĺ            |
| Ciano Magenta Ciallo Vassoio 1 Vassoio 2 Ciallo Pinz: Pinz: pinz. front. centr. Pinz: pinz. front. centr. Pinz: pinz. post. centr.                                                                                                    | Nero            | . [                  | -  | <b>\$</b>  | V.Univ.                    | - |              |
| Magenta       Imagenta         Giallo       Imagenta         Giallo       Imagenta         Finitrice: volume residuo       Imagenta         Imagenta       Imagenta         Imagenta       Imagenta                                                                                                    | Cian            | 10                   | -  | $\Diamond$ | Vassoio 1                  |   |              |
| Giallo         Finitice: volume residuo         Image: provide the structure of the structure of the structure                           | 📍 Mage          | enta 🚺               |    | $\Diamond$ | Vassoio 2                  |   |              |
| Finitrice: volume residuo         Image: prinz intervention of the prinz intervention of the prinz intervention of th | Giall           | lo 🚺                 | -  |            |                            |   |              |
| Pinz: pinz. Pinz: pinz. front. centr. Cestino della foratrice Pinz: pinz. post. centr.                                                                                                    | Finitrice:      | volume residu        | 10 |            |                            |   |              |
| Cestino della foratrice Pinz.: pinz. post. centr.                                                                                                    | Pinz.           |                      |    |            | Pinz.: pinz. front. centr. |   |              |
|                                                                                                    | 💋 💋 Cest        | tino della foratrice |    |            | Pinz.: pinz. post. centr.  |   |              |
|                                                                                                    |                 |                      |    |            |                            |   |              |
|                                                                                                    |                 |                      |    |            |                            |   |              |
|                                                                                                    |                 |                      |    |            |                            |   |              |
| ОК                                                                                                    |                 |                      |    | ж          |                            |   |              |
| za Annlat Window                                                                                                    | ava Applet Wind | ow                   |    |            |                            |   |              |

Qualora la capacità del disco fisso ecceda il 94%, l'icona di spazio su disco fisso visualizzata nell'area delle informazioni sul controllore diviene rossa e non è più possibile procedere con la stampa. In tal caso è necessario fare intervenire l'amministratore della stampante affinché cancelli dal disco i set di caratteri, i moduli e i dati salvati non più necessari.

### Informazioni su...

Cliccando sul selettore [Informazioni su...] si visualizza lo stato delle impostazioni del controllore di stampa e della stampante.

| Stato Informazioni su                                                                                                    |                                                                 |                   |          |
|----------------------------------------------------------------------------------------------------|-----------------------------------------------------------------|-------------------|----------|
|                                                                                                    |                                                                 |                   |          |
| Stato del Controllore PS7R di RISO                                                                                            |                                                                 |                   | -        |
| Stato della stampante<br>Codice di errore:<br>Unità pinz.:<br>Unità forat.:<br>Vass. impil.:<br>Vass. opusc.:<br>Vass. cart.: | OFF<br>Non util<br>Non util<br>Non util<br>Non util<br>Non util |                   |          |
| Vass. copertina:<br>Vel. stampa:<br>Dens. stampa - Col. 1:<br>Dens. stampa - Col. 2:<br>Control de clasificador:              | Non util<br>-<br>-<br>-                                         |                   |          |
| Contr. pinz.:<br>Separaz. lav.:                                                                                               | -                                                               |                   |          |
| Proprietà della stampante<br>Nome della stampante:                                                                            | RISO HC Series                                                  |                   | •        |
| Lavoro attuale:<br>Spazio su disco                                                                                            |                                                                 | 31-mag-2005 13.11 | Aggiorna |

# Gestore lavori di stampa

Cliccando su [Gestore lavori di stampa] appare lo stato dei lavori di stampa elaborati dalla stampante.

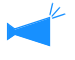

Per visualizzare i lavori di stampa, nelle impostazioni dell'amministratore l'opzione [Salvataggio lavori completati] di [Impost. sicurezza] deve essere impostata su [Conserva]. "Impost. sicurezza" @p.2-12

### • Pagine selezionabili

### Stato lavoro di stampa

Appaiono il nome del lavoro di stampa, lo stato, il nome del proprietario, il volume di stampa e la data/ora del lavoro di stampa attualmente in elaborazione.

### Arch. (Per il RISO Controller PS7R-9000/5000)

Consente di controllare e stampare i dati registrati nell'archivio (dati di stampa elaborati dal RIP).

### Salvataggio

Qui è possibile controllare e stampare i lavori di stampa salvati.

### Moduli (Per il RISO Controller PS7R-9000/5000)

Qui è possibile controllare e stampare i lavori di stampa salvati.

### Scansione e salvataggio

È possibile visualizzare e stampare i dati ottenuti con uno scanner opzionale.

I dati ottenuti con la funzione "Scan di rete" vengono visualizzati sullo schermo "Impostazione personalizzata". @p.1-20

### Stato lavoro di stampa

In questa pagina vengono visualizzate le informazioni relative ai lavori di stampa attualmente in elaborazione e allo stato attuale.

| (1)                    |            | (2)              |           | (3)            |        | (4)                 |          | (5)             |    |
|------------------------|------------|------------------|-----------|----------------|--------|---------------------|----------|-----------------|----|
| Stato lavoro di stampa | Arch.      | Salvataggio   Mi | oduli   S | )cans. e salv  | /at.   |                     |          |                 | 1  |
| Nome lavoro di sta     | mpa        | Stato            | Nom       | ie del proprii | etario | Volume di :         | st       | Data/ora        |    |
| Microsoft Word - Manua | le.doc     | Stampa in cors   | o RISC    | )KAGAKU        |        |                     | 1 8-n    | ov-2005 3.14.46 | ×. |
| Microsoft Word - Docum | ento1.do   | Stampa in cors   | o RISC    | )KAGAKU        |        |                     | 1 8-n    | ov-2005 3.14.33 |    |
|                        |            |                  | St        | ampa           | Canc   | cellare lavoro di s | tempa)   | Dettagli        | ×  |
| Spazio su disco        | Stato: Sta | ampa in corso    |           |                |        | 8-nov-201           | 05 11.14 | Aggio           | na |

### Informazioni visualizzate

#### (1) Nome lavoro di stampa

Mostra il nome del lavoro di stampa (nome del file in fase di stampa).

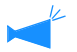

Quando è attiva l'opzione Informazioni sul lavoro di stampa il nome dei lavori stessi appare come "\*\*\*\*".

### (2) Stato

Mostra lo stato della stampa.

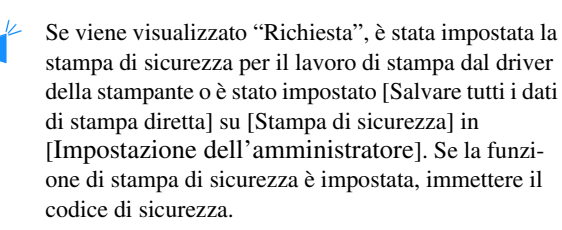

### • Funzioni disponibili

### Tasto [Stampa]

Consente di stampare nuovamente un lavoro già stampato. I dati possono essere registrati come dati di salvataggio ed un modulo nel controllore della stampante.

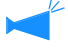

Questo pulsante non appare quando è attiva l'opzione Privilegi oper. lavori.

### Tasto [Cancellare lavoro di stampa]

Consente di cancellare il lavoro di stampa selezionato.

### Stampa

Consente di stampare nuovamente un lavoro di stampa già stampato. I dati possono essere registrati come dati di salvataggio ed un modulo nel controllore della stampante.

Non è possibile salvare in memoria i dati creati combinando un normale lavoro di stampa con un modulo.

### **1** Cliccate sul lavoro di stampa che desiderate stampare nuovamente.

Il lavoro stampato si evidenzia.

### 2 Cliccate sul tasto [Stampa].

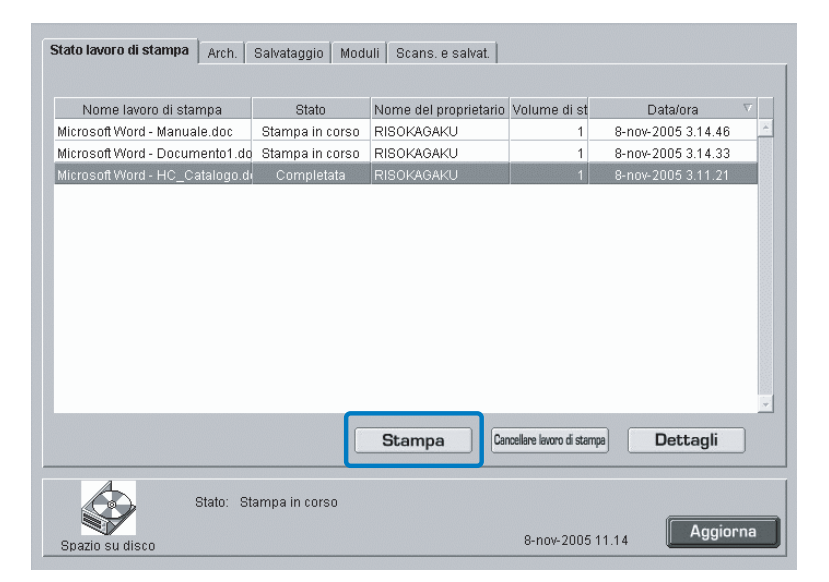

#### (3) Nome del proprietario

Visualizza il nome di accesso dell'utente del computer che effettua il lavoro di stampa.

#### (4) Volume di stampa

Mostra il numero di copie da stampare.

### (5) Data/Ora

Visualizza il nome di accesso dell'utente del computer che effettua il lavoro di stampa.

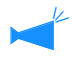

Questo pulsante non appare quando è attiva l'opzione Privilegi oper. lavori.

### Tasto [Dettagli]

Consente di visualizzare informazioni dettagliate sul lavoro di stampa selezionato.

### Tasto [Aggiorna]

Aggiorna le informazioni dettagliate che appaiono sullo schermo.

### **3** Cliccate su [OK].

Il lavoro selezionato si stampa così in base alle istruzioni in precedenza specificate.

Per cambiare le condizioni di stampa, per memorizzare dati o per registrare un lavoro nel controllore della stampante come modulo cliccare il tasto [Modifica impostazione di uscita].

Modalità uscita

Selezionate la modalità di stampa desiderata.

"Modalità di uscita" del "Manuale d'uso della Serie HC5500 del driver di stampa" @p.2-9

Selezionare [Moduli] in [Modalità uscita] per registrare i dati come modulo.

• Pagina stampata

Specifica se stampare tutte le pagine o solamente quelle specificate.

- Conteggio stampe Imposta il numero di copie da stampare
- Tasto [Dettagli] (Per il RISO Controller PS7R-9000/5000) Cliccando su questo tasto appare il corrispondente schermo [Dettagli].

Le stesse impostazioni possono altresì essere eseguite dallo schermo del driver di stampa.

"Capitolo 2 Impiego del driver di stampa" del "Manuale d'uso della Serie HC5500 del driver di stampa" @p.2-1

| Stampare lavoro "Microsoft Word - I | HC_Catalogo.doc'' | ?       |
|-------------------------------------|-------------------|---------|
|                                     | OK                | Annulla |

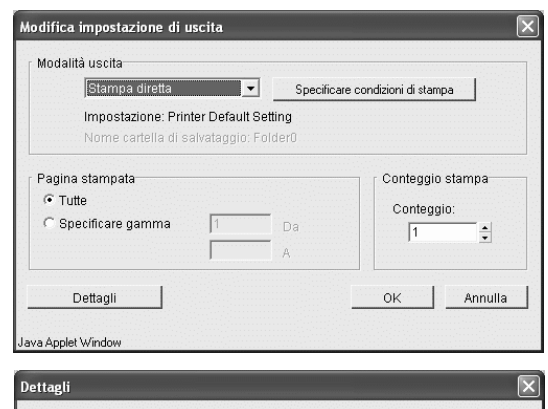

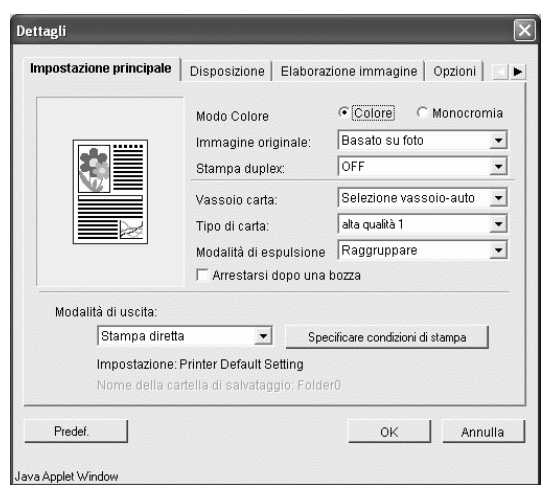

### Cancellare lavoro di stampa

Da qui è possibile cancellare i lavori di stampa non più necessari.

I lavori cancellati non possono più essere ripristinati. Si raccomanda pertanto di controllare attentamente la natura dei lavori prima di cancellarli.

### **1** Cliccate sul lavoro di stampa che desiderate cancellare.

Il lavoro selezionato si evidenzia.

### 2 Cliccate sul tasto [Cancellare lavoro di stampa].

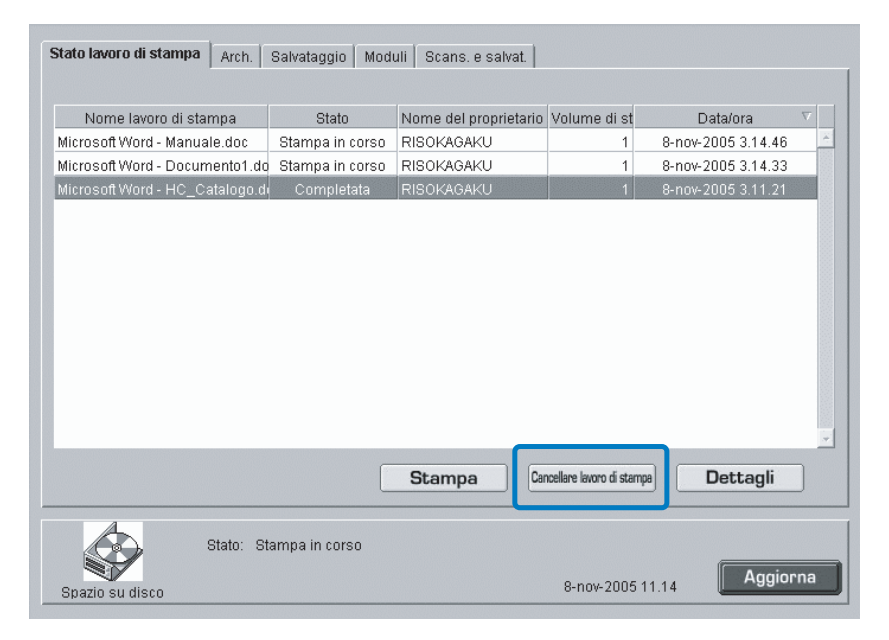

### **3** Per cancellarlo effettivamente cliccate su [OK].

Il lavoro selezionato viene così cancellato.

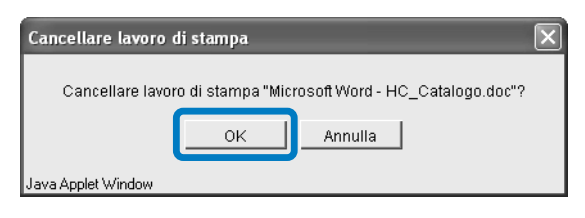

### Dettagli

Questa pagina mostra informazioni dettagliate su un lavoro di stampa. Il commento sul lavoro può essere modificato, ed è possibile visualizzare e stampare l'elenco delle impostazioni.

1

Questa funzione non è disponibile in caso di utilizzo di Internet Explorer in ambiente Mac OS X.

### Cliccate sul lavoro di stampa per il quale desiderate ottenere informazioni dettagliate.

Il lavoro selezionato si evidenzia.

### 2 Cliccate sul tasto [Dettagli].

Si visualizzano così le informazioni dettagliate relative al lavoro selezionato.

| Stato lavoro di stampa Ar  | ch. Salvataggio    | Moduli  | Scans, e salvat.   |                            |                    |       |
|----------------------------|--------------------|---------|--------------------|----------------------------|--------------------|-------|
|                            |                    |         |                    |                            |                    |       |
| Nome lavoro di stampa      | Stato              | N       | ome del proprietar | io Volume di st            | Data/ora           |       |
| Microsoft Word - Manuale.d | oc Stampa in co    | orso RI | SOKAGAKU           | 1                          | 8-nov-2005 3.14.46 | -     |
| Microsoft Word - Document  | o1.do Stampa in co | orso RI | SOKAGAKU           | 1                          | 8-nov-2005 3.14.33 |       |
| Microsoft Word - HC_Catalo | igo.d Completa     | ta RI   | SOKAGAKU           | 1                          | 8-nov-2005 3.11.21 |       |
|                            |                    |         |                    |                            |                    |       |
|                            |                    |         |                    |                            |                    |       |
|                            |                    |         |                    |                            |                    |       |
|                            |                    |         |                    |                            |                    |       |
|                            |                    |         |                    |                            |                    |       |
|                            |                    |         |                    |                            |                    |       |
|                            |                    |         |                    |                            |                    |       |
|                            |                    |         |                    |                            |                    |       |
|                            |                    |         |                    |                            |                    |       |
|                            |                    |         |                    |                            |                    | 100   |
|                            |                    |         |                    |                            |                    |       |
|                            |                    | 5       | Stampa             | Cancellare lavoro di stamp | Dettagli           |       |
|                            |                    |         |                    |                            |                    | _     |
| State                      | ): Stampa in corso | )       |                    |                            | Aggio              | na    |
| Spazio su disco            |                    |         |                    | 8-nov-2005 1               | 1.14               | THE . |

### **3** Per modificare il commento sul lavoro, cliccate sul tasto [Commento lavoro].

Viene visualizzato lo schermo [Commento lavoro]. Modificare il commento secondo necessità.

| Dettagli                       |                                  | $\times$ |
|--------------------------------|----------------------------------|----------|
|                                |                                  |          |
| Nome lavoro di stampa          | Microsoft Word - HC_Catalogo.doc | -        |
| Commento sul lavoro            | Utilizzare carta bianca          |          |
| ID lav                         | 1934                             |          |
| ID motore oggetto              | 1                                |          |
| Pagine                         | 4                                |          |
| Conteggio stampa               | 1                                |          |
| Dimensioni originale           | A4                               |          |
| Dimensioni stampa carta        | Come per originale               |          |
| Modo Colore                    | Colore                           |          |
| Immagine originale             | Basata su foto                   |          |
| Stampa duplex                  | OFF                              |          |
| Vassoio di alimentazione carta | Vass alim. standard              |          |
| Tipo di carta                  | standard 1                       |          |
| Modalità di espulsion          | Raugruppare                      | -        |
| Rinomina                       | iento lavoro Stampa Chiudi       |          |
| Laura Applet ) Undaw           |                                  |          |

### 4 Cliccate sul tasto [OK].

| Commento sul lavo        | го             |         |  |
|--------------------------|----------------|---------|--|
| Si prega di utilizzare c | arta colorata. |         |  |
|                          | ок             | Annulla |  |
| ava Applet Window        |                |         |  |

# **5** Se il RISO Controller PS7R-9000/5000 è collegato, è possibile stampare l'elenco delle impostazioni cliccando il tasto [Stampa].

Viene avviato un web browser e viene visualizzata una lista. Effettuare l'operazione di stampa sul web browser.

| Dettagli                              | ×                                |
|---------------------------------------|----------------------------------|
| · · · · · · · · · · · · · · · · · · · |                                  |
| Nome lavoro di stampa                 | Microsoft Word - HC Catalogo.doc |
| Commento sul lavoro                   | Utilizzare carta bianca          |
| ID lav                                | 1934                             |
| ID motore oggetto                     | 1 –                              |
| Pagine                                | 4                                |
| Conteggio stampa                      | 1                                |
| Dimensioni originale                  | A4                               |
| Dimensioni stampa carta               | Come per originale               |
| Modo Colore                           | Colore                           |
| Immagine originale                    | Basata su foto                   |
| Stampa duplex                         | OFF                              |
| Vassoio di alimentazione carta        | Vass alim, standard              |
| Tipo di carta                         | standard 1                       |
| Modalità di espulsione                | Raggruppare                      |
| Rinomina                              | nento lavoro Stampa Chiudi       |

### **6** Una volta completata la stampa, cliccate sul tasto [Chiudi].

| le Modifica Visualizza Preferiti Strumenti ?          |                                                    |
|-------------------------------------------------------|----------------------------------------------------|
| ) Indetro - 🕥 - 💌 🖻 🏠 🔎 Cer                           | ca 🤺 Preferiti 🜒 Multimedia 🙆 🔗 - 🍒                |
| drizzo 🗃 http://172.16.58.96/spooler.mst;jsessionid=5 | m2cr2tp1?cmd=ShowDetai8xqueur 🛩 🛃 Vai 🛛 Collegamen |
| Nome lavoro di stampa                                 | Microsoft Word - HC_Catalogo.doc                   |
| Commento sul lavoro                                   | Utilizzare carta bianca                            |
| ID lav                                                | 1934                                               |
| ID motore oggetto                                     | 1                                                  |
| Pagine                                                | 4                                                  |
| Conteggio stampa                                      | 1                                                  |
| Dimensioni originale                                  | A4                                                 |
| Dimensioni stampa carta                               | Come per originale                                 |
| Modo Colore                                           | Colore                                             |
| Immagine originale                                    | Basata su foto                                     |
| Stampa duplex                                         | OFF                                                |
| Vassoio di alimentazione carta                        | Vass alim. standard                                |
| Tipo di carta                                         | standard 1                                         |
| Modalità di espulsione                                | Raggruppare                                        |
| Copia di bozza                                        | OFF                                                |
| Modalità uscita                                       | Stampa diretta                                     |
| Modalita di stampa                                    | Impostazione driver di stampa                      |
| Nome della cartella di salvataggio                    | -                                                  |
| Zoom                                                  | 100.0%                                             |
| Numerazione                                           | OFF                                                |
| Pagine per foglio                                     | -                                                  |
| Ordine pagine                                         | Verticale                                          |
| Ordine impaginazione                                  | Ordine in avanti (da sinistra a destra)            |
| Face. use.                                            | Automatica                                         |
| Gamma: Contrasto                                      | Standard (3)                                       |
| Gamma: Densità                                        | Standard (3)                                       |

7 Una volta controllate le informazioni cliccate su [Chiudi].

| Dettagli                       |                                  | ×    |
|--------------------------------|----------------------------------|------|
| -                              |                                  | 1    |
| Nome lavoro di stampa          | Microsoft Word - HC_Catalogo.doc | -    |
| Commento sul lavoro            | Utilizzare carta bianca          | 1.14 |
| ID lav                         | 1934                             | 1.   |
| ID motore oggetto              | 1                                | 1.1  |
| Pagine                         | 4                                |      |
| Conteggio stampa               | 1                                |      |
| Dimensioni originale           | A4                               |      |
| Dimensioni stampa carta        | Come per originale               |      |
| Modo Colore                    | Colore                           |      |
| Immagine originale             | Basata su foto                   | 133  |
| Stampa duplex                  | OFF                              |      |
| Vassoio di alimentazione carta | Vass alim. standard              |      |
| Tipo di carta                  | standard 1                       | 150  |
| Modalità di espulsione         | Raggruppare                      | -    |
| Rinomina Comm                  | nento lavoro Stampa Chiudi       |      |

### Arch. (Per il RISO Controller PS7R-9000/5000)

Cliccando il selettore [Arch.] vengono visualizzati tutti i lavori di stampa memorizzati nel controllore di stampa come dati dell'archivio.

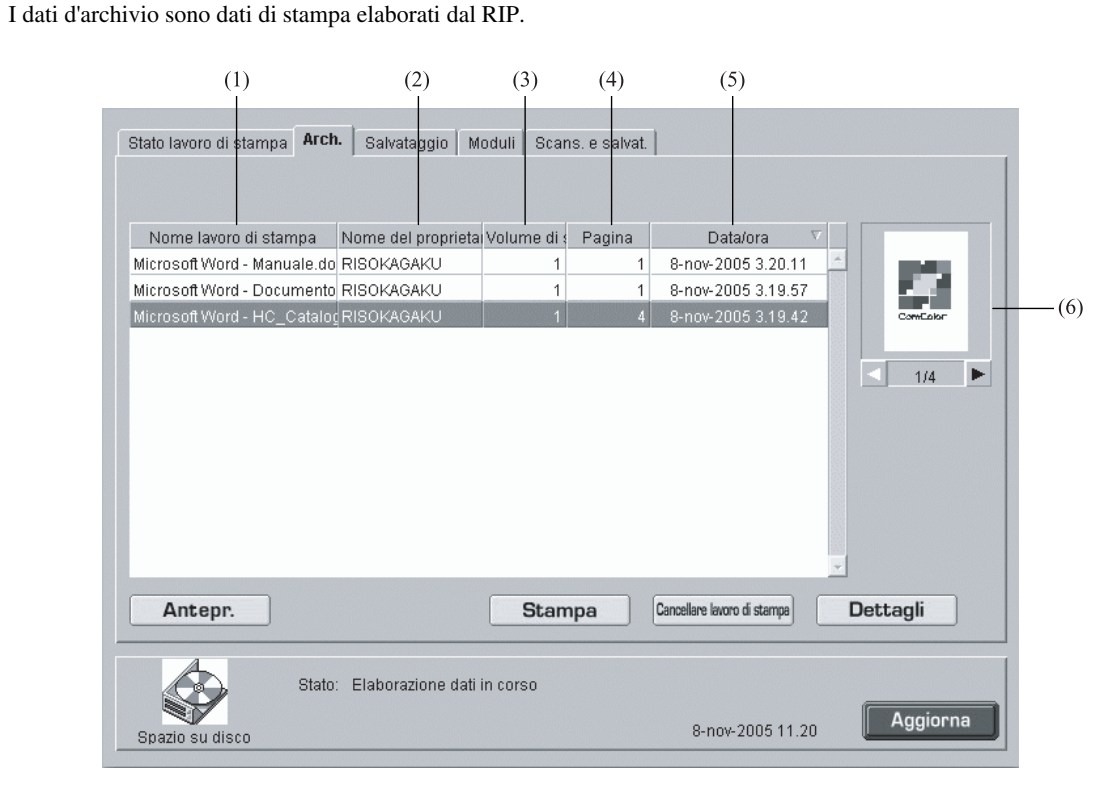

### Informazioni visualizzate

### (1) Nome lavoro di stampa

Appaiono i nomi dei lavori di stampa (nomi di file dei dati salvati sotto forma di dati d'archivio).

Se è collegata la finitrice opzionale, il simbolo ">>" che appare prima del nome del lavoro di stampa indica che quel lavoro è stato inviato eseguendo in [Dettagli] della funzione [Opusc.] nella pagina [Finitrice]l'impostazione dell'opzione [Stampa separ.copert. - Salva in arch. tranne cop.].

### (2) Nome del proprietario

Visualizza il nome di accesso dell'utente del computer che effettua il lavoro di stampa.

### (3) Volume di stampa

Visualizza il numero di copie impostato.

### (4) Pagina

Visualizza il numero totale delle pagine del lavoro di stampa.

### (5) Data/ora

Visualizza il nome di accesso dell'utente del computer che effettua il lavoro di stampa.

### (6) Miniatura

Visualizza l'immagine miniaturizzata dei dati d'archivio selezionati.

### • Funzioni disponibili

### Tasto [Antepr.]

Consente di controllare sullo schermo il risultato dell'elaborazione RIP dei dati posti in uscita per la stampa.

### Tasto [Stampa]

Avvia la stampa dei lavori salvati nell'archivio.

### Tasto [Cancellare lavoro di stampa]

Consente di cancellare i dati di stampa salvati nell'archivio.

### Antepr.

### Tasto [Dettagli]

Visualizza per controllo le informazioni particolareggiate relative al lavoro di stampa selezionato nell'archivio.

### Tasto [Aggiorna]

Aggiorna alle ultime informazioni disponibili i dettagli visualizzati sullo schermo.

È possibile controllare sullo schermo il risultato dell'elaborazione con RIP dei dati in uscita memorizzati nel controllore di stampa come dati dell'archivio. Cliccando il tasto [Antepr.] viene visualizzato lo schermo specifico. Specificare la pagina da visualizzare e cliccare il tasto [Antep. stampa].

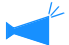

Questa funzione non è disponibile in caso di utilizzo di Internet Explorer in ambiente Mac OS X.

### Stampa

È possibile richiamare e stampare i dati dell'archivio memorizzati nel controllore di stampa. "Stampa" © p.1-7 (benché il nome dello schermo visualizzato differisca, la procedura operativa è identica)

### Cancellare lavoro di stampa

Consente di cancellare i dati di stampa non più necessari salvati nell'archivio. "Cancellare lavoro di stampa" @p.1-9

### Dettagli

É possibile controllare le informazioni dettagliate sui dati dell'archivio. È inoltre possibile modificare il nome del lavoro dei dati dell'archivio ed il commento sul lavoro, ed è possibile visualizzare e stampare la lista delle impostazioni. "Dettagli"@p.1-15 @p.1-17

### Salvataggio

Cliccando il selettore [Salvataggio], tutti i lavori di stampa che sono stati registrati nel controllore di stampa come dati salvati verranno visualizzati nella cartella

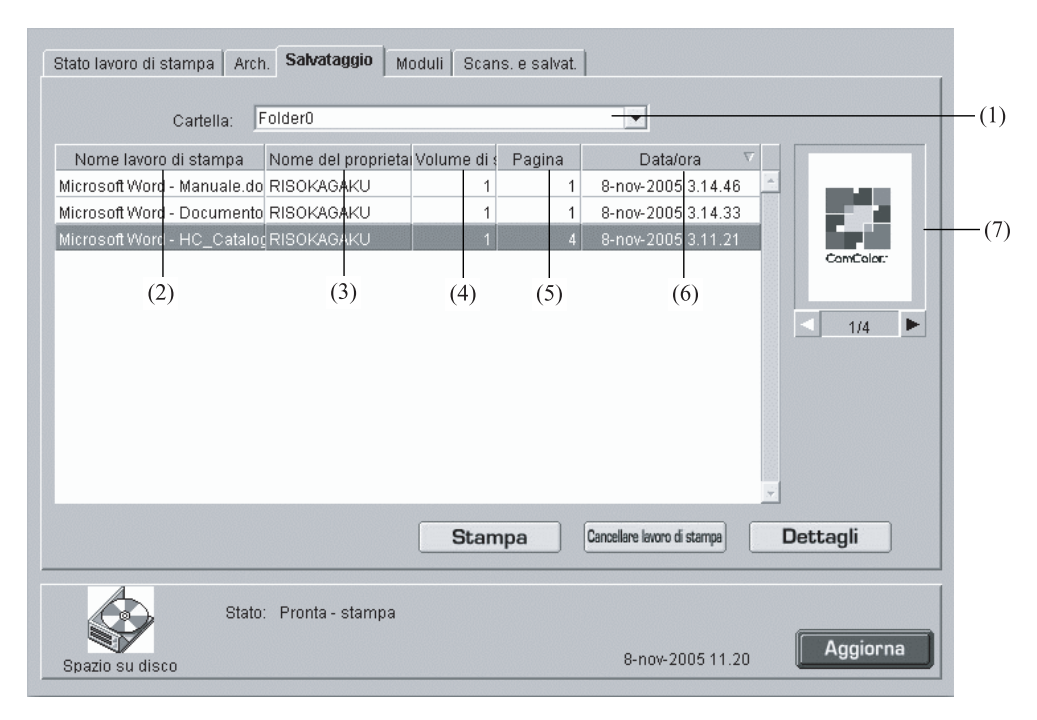

### Informazioni visualizzate

### (1) Cartella

Qui si seleziona la cartella che contiene i file salvati.

Se il RISO Controller PS7R-9000/5000 è collegato, quando viene selezionata una cartella per la quale è stato impostato un codice di sicurezza, viene visualizzato lo schermo [Inserimento del codice di sicurezza cartella]. Immettere il codice di sicurezza.

### (2) Nome lavoro di stampa

Mostra il nome dei file salvati.

Se una finitrice opzionale è collegata al RISO Controller HC3R-5000, e se ">>\_" viene indicato all'inizio del nome del lavoro di stampa, significa che il lavoro è stato trasmesso con l'impostazione [Stampa separ. copert. – Salva in salvataggio tranne cop.] in [Dettagli] di [Opuscolo] del selettore [Finitr.].

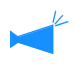

Questa voce non appare quando è attiva l'opzione Informazioni sul lavoro di stampa.

### • Funzioni disponibili

#### Tasto [Stampa]

Consente di stampare i file salvati in memoria.

### Tasto [Cancellare lavoro di stampa]

Consente di cancellare i file salvati in memoria.

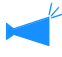

Questo pulsante non appare quando è attiva l'opzione Privilegi oper. lavori.

### (3) Nome del proprietario

Visualizza il nome di accesso dell'utente del computer che effettua il lavoro di stampa.

### (4) Volume di stampa

Mostra il numero di copie specificato.

### (5) Pagina

Visualizza il numero totale delle pagine del lavoro di stampa.

### (6) Data/Ora

Visualizza il nome di accesso dell'utente del computer che effettua il lavoro di stampa.

### (7) Miniatura

Qui appare l'immagine di anteprima del file selezionato.

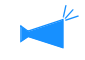

Questa voce non appare quando è attiva l'opzione Informazioni sul lavoro di stampa.

### Tasto [Dettagli]

Mostra le informazioni dettagliate relative ai file salvati in memoria.

### Tasto [Aggiorna]

Aggiorna le informazioni dettagliate che appaiono sullo schermo.

### Stampa

È possibile stampare i dati salvati. Il lavoro di stampa può essere inoltre registrato nel controllore di stampa come modulo. "Stampa" @p.1-7

(Sebbene il nome dello schermo visualizzato differisca, la procedura operativa è identica.)

### Cancellare lavoro di stampa

Consente di cancellare i file salvati in memoria e non più necessari. "Cancellare lavoro di stampa"@p.1-9

### Dettagli

É possibile visualizzare le informazioni dettagliate sui dati salvati. È inoltre possibile modificare il nome del lavoro dei dati salvati ed il commento sul lavoro, ed è possibile visualizzare e stampare la lista delle impostazioni.

Quando è attiva l'opzione Informazioni sul lavoro di stampa, il nome dei lavori stessi non può essere modificato.

### 1 Cliccate sul tasto [Rinomina].

| Dettagli                       |                                |      |  |  |  |
|--------------------------------|--------------------------------|------|--|--|--|
| Neme laura di atarana          | Missont Word, UC, Cotalogo das |      |  |  |  |
| Commente cul lavore            | Utilizzare ceta bianca         |      |  |  |  |
| ID law                         | 1024                           |      |  |  |  |
| ID motore oggetto              | 1                              | - 2  |  |  |  |
| Paging                         | 4                              | -8   |  |  |  |
| Conteggio stampa               | 1                              | - 13 |  |  |  |
| Dimensioni originale           | A4                             | - 18 |  |  |  |
| Dimensioni stamna carta        | Come per originale             | -18  |  |  |  |
| Modo Colore                    | Colore                         | - 13 |  |  |  |
| Immagine originale             | Basata su foto                 | 18   |  |  |  |
| Stampa duplex                  | OFF                            | 100  |  |  |  |
| Vassoio di alimentazione carta | Vass alim, standard            |      |  |  |  |
| Tipo di carta                  | standard 1                     |      |  |  |  |
| Modalità di espulsione         | Raggruppare                    | -    |  |  |  |
| Rinomina Comn                  | nento lavoro   Stampa   Chiudi | I    |  |  |  |

### 2 Inserite il nuovo nome.

| Vch.nome : | Microsoft Wor | d - HC_Catalogo.doc |  |
|------------|---------------|---------------------|--|
| Nuo.nome : | Manuale       |                     |  |
|            | OK            | Annulla             |  |

- **3** Cliccate su [OK].
- 4 Cliccate su [OK].

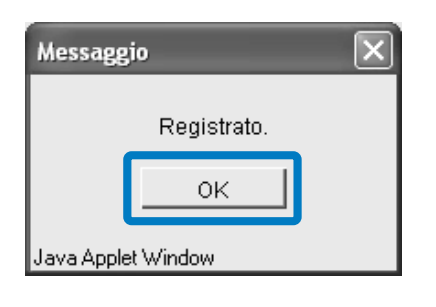

### Moduli (Per il RISO Controller PS7R-9000/5000)

È possibile visualizzare e stampare un lavoro di stampa che è stato registrato nel controllore di stampa.

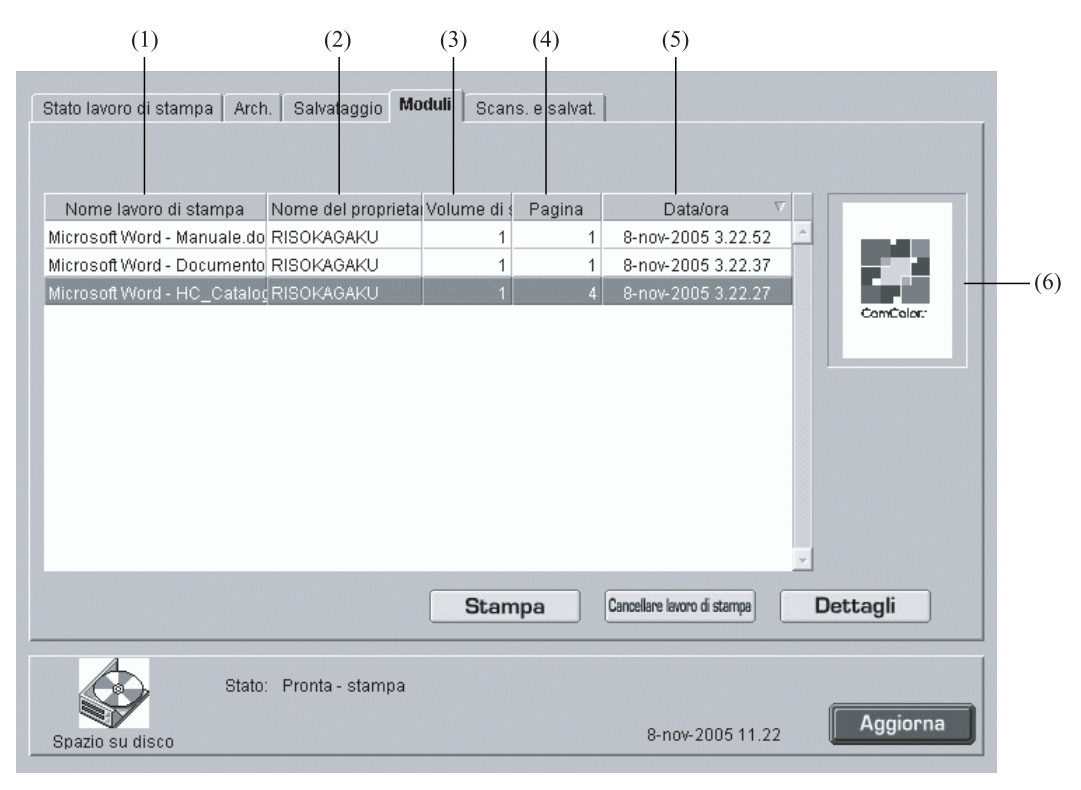

### Informazioni visualizzate

### (1) Nome lavoro di stampa

Visualizza il nome dei lavori di stampa (il nome di file dei moduli).

### (2) Nome del proprietario

Visualizza il nome di accesso dell'utente del computer che effettua il lavoro di stampa.

### (3) Volume di stampa

Mostra il numero di copie specificato.

### • Funzioni disponibili

### Tasto [Stampa]

Consente di stampare sotto forma di moduli i lavori di stampa.

### Tasto [Cancellare lavoro di stampa]

Consente di cancellare i moduli selezionati.

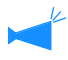

Questo pulsante non appare quando è attiva l'opzione Privilegi oper. lavori.

### Tasto [Dettagli]

Mostra le informazioni dettagliate relative ai moduli salvati in memoria.

### Tasto [Aggiorna]

Aggiorna le informazioni dettagliate che appaiono sullo schermo.

### (4) Pagina

Visualizza il numero totale delle pagine del lavoro di stampa.

### (5) Data/Ora

Visualizza il nome di accesso dell'utente del computer che effettua il lavoro di stampa.

### (6) Miniatura

Qui appare l'immagine di anteprima del modulo selezionato.

### Stampa

É possibile stampare un lavoro di stampa che è stato registrato come modulo. "Stampa" © p.1-7

(Sebbene il nome dello schermo visualizzato differisca, la procedura operativa è identica.)

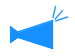

Per stampare un modulo sovrimpresso ai normali dati di stampa, è necessario procedere dal driver di stampa. "Modalità di stampa dei moduli" del "Manuale d'uso della Serie HC5500 del driver di stampa" @p.3-33

### Cancellare lavoro di stampa

Consente di cancellare i moduli salvati in memoria e non più necessari. "Cancellare lavoro di stampa" © p.1-9

### Dettagli

É possibile visualizzare le informazioni dettagliate sui dati modulo. È inoltre possibile modificare il nome del lavoro dei dati salvati ed il commento sul lavoro, ed è possibile visualizzare e stampare la lista delle impostazioni. "Dettagli" @ p.1-15

### Scansione e salvataggio

È possibile visualizzare e stampare i dati ottenuti con uno scanner opzionale.

Quando si desidera scaricare i dati della scansione vedere @p.1-20

| (1)                                   | (2)                                | (3)                | (4)        | (5)                               |          |
|---------------------------------------|------------------------------------|--------------------|------------|-----------------------------------|----------|
| Stato lavoro di stampa Arch.          | Salvataggio Moo                    | luli Scans.        | e salvat.  |                                   |          |
| Nome lavoro di stampa I<br>SCAN0001 F | Nome del proprieta V<br>RISOKAGAKU | /olume di s l<br>1 | Pagina 1 2 | Data/ora ⊽<br>26-ott-2005 3.23.24 | <u>^</u> |
|                                       |                                    |                    |            |                                   |          |
|                                       |                                    |                    |            |                                   |          |
|                                       |                                    |                    |            |                                   |          |
|                                       | Scarico                            | Stampa             | Cance      | llare lavoro di stampa            | Dettagli |
| Stato:                                | Pronta - stampa                    |                    |            | 8-nov-2005 11 23                  | Aggiorna |
| Spazio su disco                       |                                    |                    |            | 0 1107 2000 11.20                 |          |

### Informazioni visualizzate

#### (1) Nome lavoro di stampa

Visualizza "SCAN" + un numero a quattro cifre, come nome dei dati scansionati.

Per specificare un nome desiderato, cliccare sul relativo lavoro di stampa da selezionare, cliccare il tasto [Dettagli] e cambiare il nome sullo schermo visualizzato.

#### (2) Nome del proprietario

Visualizza "SCAN" o il nome del proprietario che è stato selezionato sullo schermo [Selezione].

### • Funzioni disponibili

### Tasto [Stampa]

Viene stampato un lavoro di stampa che è stato registrato.

#### Tasto [Cancellare lavoro di stampa]

È possibile cancellare i dati selezionati.

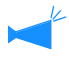

Questo pulsante non appare quando è attiva l'opzione Privilegi oper. lavori.

### Tasto [Dettagli]

È possibile controllare le informazioni dettagliate sui dati selezionati.

### Tasto [Aggiorna]

Le informazioni visualizzate sullo schermo vengono aggiornate all'ultimo stato.

### (3) Volume di stampa

Visualizza il numero delle copie.

### (4) Pagina

Visualizza il numero delle pagine totali dei dati.

### (5) Data/Ora

Visualizza la data e l'ora dell'istante in cui i dati sono stati registrati nel controllore di stampa.

### Stampa

È possibile richiamare e stampare i dati ottenuti con uno scanner opzionale. "Stampa" @p.1-7

### Cancellare lavoro di stampa

È possibile cancellare i dati non più necessari. "Cancellare lavoro di stampa" @p.1-9

### Dettagli

È possibile controllare le informazioni dettagliate sui dati ottenuti con uno scanner opzionale. È inoltre possibile modificare il nome del lavoro dei dati ed è possibile visualizzare e stampare la lista delle impostazioni. "Dettagli" @p.1-10 @p.1-15

# Impost. person.

Cliccando [Impost. person.], è possibile controllare la registrazione account ed è possibile effettuare la pulizia della testina. E' anche possibile scaricare i dati ottenuti con la funzione [Scan di rete].

### • Pagine selezionabili

#### Funzione personalizzata

| Funzione personalizzata |                                                           |
|-------------------------|-----------------------------------------------------------|
|                         |                                                           |
| Registrazione account   | Visualizza le registrazioni della elaborazioni di stampa. |
| Manutenzione testina    | Pulizia testina di stampa eseguita.                       |
| Scan di rete            | Scarica i dati di scansione di rete                       |
|                         |                                                           |
|                         |                                                           |
|                         |                                                           |
|                         |                                                           |
|                         |                                                           |

#### • Funzioni disponibili

### Tasto [Registrazione account]

Visualizza la cronologia dell'elaborazione dei lavori di stampa.

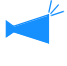

Per visualizzare la cronologia dei lavori di stampa è necessario impostare [Salvataggio lavori completati] di [Impost. sicurezza] su [Conserva] in [Impostazione dell'amministratore]. "Impost. sicurezza" @p.2-12

#### Tasto [Manutenzione testina]

Effettua la normale pulizia della testina.

### Tasto [Scan di rete]

Scarica i dati ottenuti dallo scanner opzionale con la funzione "Scan di rete".

### **Registrazione account**

È possibile controllare la cronologia dettagliata (registrazione account) dei lavori di stampa elaborati dal controllore di stampa. La cronologia può essere memorizzata sul proprio computer sotto forma di file.

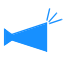

Il periodo di salvataggio delle registrazioni è impostabile nell'area dedicata all'amministratore. "Registrazione account" @ p.2-14

| (1)             | (2)           | (3)             | (4)                  | (5)             | (6)           | (7)            | (8)          |   |
|-----------------|---------------|-----------------|----------------------|-----------------|---------------|----------------|--------------|---|
| Elenco reg      | gistrazioni   | account         |                      |                 |               |                |              |   |
| Lavoro di starr | Nome del prop | Data/ora ricezi | l<br>Duarata di elai | Durata di starr | Numero di pag | Numero di stai | Stato finale |   |
| Microsoft Word  | RISOKAGAKU    | 8-nov-2005 3.1  | 00:00:03             | 00:00:15        | 1             | 1              | Normale      | - |
| Microsoft Word  | RISOKAGAKU    | 8-nov-2005 3.1  | 00:00:03             | 00:00:21        | 1             | 1              | Normale      |   |
| Microsoft Word  | RISOKAGAKU    | 8-nov-2005 3.1  | 00:00:05             | 00:00:24        | 4             | 1              | Normale      |   |
| Polyage in ac   | tella (       | Sanadia         |                      |                 | Varafi        | r dotroll 1    | Aggingen     | * |
| Salvare in ca   | rtella (      | cancella        |                      |                 | Visualiza     | a dettağlı     | Aggiorna     |   |

### ● Informazioni visualizzate

### (1) Lavoro di stampa

Visualizza il nome del lavoro di stampa (nome del file stampato).

Quando è attiva l'opzione Informazioni sul lavoro di stampa il nome dei lavori stessi appare come "\*\*\*\*".

#### (2) Nome del proprietario

Visualizza il nome di accesso dell'utente del computer che effettua il lavoro di stampa.

#### (3) Data/ora ricezione dati

Consente di visualizzare la data e l'ora in cui la stampante ha ricevuto i dati.

#### • Funzioni disponibili

#### Tasto [Salvare in cartella]

Le registrazioni riguardanti i vari account possono essere salvate in un file di testo a delimitazione di tabulazione.

### Tasto [Cancella]

Consente di cancellare le registrazioni di account non più necessarie.

#### Tasto [Visualizza dettagli]

Consente di controllare la cronologia dettagliata delle elaborazioni per ogni registrazionedi account.

#### (4) Duarate di elaborazione dati

Visualizza il tempo che è stato necessario per eleaborare i dati ricevuti dal controllore di stampa.

#### (5) Duarate di stampa

Visualizza il tempo necessario alla stampa.

### (6) Numero di pagine

Visualizza il numero di pagine stampate.

### (7) Numero di stampa

Visualizza il numero di copie stampate.

#### (8) Stato finale

In funzione dello stato finale di un lavoro di stampa, visualizza Normale/Errore/Annullata.

#### Tasto [Aggiorna]

Aggiorna le informazioni dettagliate che appaiono sullo schermo.

- **1** Cliccate su [Registrazione account].
- **2** Controllate le informazioni visualizzate.

| _avoro di starr | Nome del prop | Data/ora ricezi | Duarata di elal | Durata di stam | Numero di pag | Numero di stai | Stato finale |  |
|-----------------|---------------|-----------------|-----------------|----------------|---------------|----------------|--------------|--|
| vlicrosoft Word | RISOKAGAKU    | 8-nov-2005 3.1  | 00:00:03        | 00:00:15       | 1             | 1              | Normale      |  |
| licrosoft Word  | RISOKAGAKU    | 8-nov-2005 3.1  | 00:00:03        | 00:00:21       | 1             | 1              | Normale      |  |
| icrosoft Word   | RISOKAGAKU    | 8-nov-2005 3.1  | 00:00:05        | 00:00:24       | 4             | 1              | Normale      |  |
|                 |               |                 |                 |                |               |                |              |  |
|                 |               |                 |                 |                |               |                |              |  |

**3** Dopo il controllo chiudete il programma di navigazione in Internet (web browser).

### Salvare in cartella

La cronologia dei lavori di stampa elaborati dal controllore di stampa può essere salvata sotto forma di file di testo a delimitazione di tabulazione. Il file salvato può essere visualizzato e modificato con un programma di calcolo quale, ad esempio, Microsoft Excel. Questa funzione può essere utilizzata per controllare la condizione di utilizzo del controllore di stampa.

### **1** Cliccate sul tasto [Salvare in cartella].

| Lavoro di starr | Nome del prop | Data/ora ricezi | Duarata di elal | Durata di stam | Numero di pag | Numero di stai | Stato finale |   |
|-----------------|---------------|-----------------|-----------------|----------------|---------------|----------------|--------------|---|
| vlicrosoft Word | RISOKAGAKU    | 8-nov-2005 3.1  | 00:00:03        | 00:00:15       | 1             | 1              | Normale      | 1 |
| dicrosoft Word  | RISOKAGAKU    | 8-nov-2005 3.1  | 00:00:03        | 00:00:21       | 1             | 1              | Normale      |   |
| dicrosoft Word  | RISOKAGAKU    | 8-nov-2005 3.1  | 00:00:05        | 00:00:24       | 4             | 1              | Normale      |   |
|                 |               |                 |                 |                |               |                |              |   |
|                 |               |                 |                 |                |               |                |              |   |

**2** Per salvare, seguire le istruzioni che appaiono sullo schermo.

| Downloa | ad file                                                                                                    | $\mathbf{X}$                                           |  |  |  |
|---------|----------------------------------------------------------------------------------------------------|--------------------------------------------------------|--|--|--|
| ?       | Alcuni file possono danneggiare il computer. Se le informazioni sul file<br>risultano sospette o se la fonte non è considerata attendibile, non<br>aprire o salvare il file. |                                                        |  |  |  |
|         | Nome file:                                                                                                    | account.csv                                            |  |  |  |
|         | Tipo di file:                                                                                                    | File con valori delimitati dal separatore di elenco (C |  |  |  |
|         | Da:                                                                                                    | 172.16.58.96                                           |  |  |  |
|         |                                                                                                    |                                                        |  |  |  |
|         |                                                                                                    |                                                        |  |  |  |
|         | Aprire il file o salv                                                                                                    | varlo sul computer?                                    |  |  |  |
|         | Apri                                                                                                    | Salva Annulla Ulteriori informazioni                   |  |  |  |
|         | 🗹 Avvisa sempi                                                                                                    | e prima di aprire questo tipo di file                  |  |  |  |

### Cancellare

Le registrazioni di account selezionate quindi si cancellano.

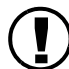

Le registrazioni di account possono essere cancellate solamente dopo avere ottenuto l'accesso al sistema in qualità di amministratore.

### Impostazioni

### Cancella tutte le registrazioni

Tutte le registrazioni di account si cancellano.

Cancella la registraziona selezionata e quelle ad essa precedenti.

Le registrazioni di account relative al lavoro selezionato e a quelli precedenti si cancellano.

### **1** Cliccate sulla registrazione di account che desiderate cancellare.

La registrazione selezionata si evidenzia.

### 2 Cliccate su [Cancella].

In caso di impossibilità di accesso cliccate su [Impostazione dell'amministratore] e quindi iniziate nuovamente dal passo 1.

| _avoro di stam Nome del prop | Data/ora ricezi | Duarata di elal | Durata di stam | Numero di pag | Numero di star | Stato finale |  |
|------------------------------|-----------------|-----------------|----------------|---------------|----------------|--------------|--|
| vlicrosoft Word RISOKAGAKU   | 8-nov-2005 3.1  | 00:00:03        | 00:00:15       | 1             | 1              | Normale      |  |
| vlicrosoft Word RISOKAGAKU   | 8-nov-2005 3.1  | 00:00:03        | 00:00:21       |               | 1              | Normale      |  |
| licrosoft Word RISOKAGAKU    | 8-nov-2005 3.1  | 00:00:05        | 00:00:24       | 4             | 1              | Normale      |  |
|                              |                 |                 |                |               |                |              |  |
|                              |                 |                 |                |               |                |              |  |

**3** Selezionate il metodo di cancellazione e cliccate sul tasto [OK].

| Cancella                                                                                                    | X |  |  |  |  |  |  |
|----------------------------------------------------------------------------------------------------|---|--|--|--|--|--|--|
| Cancella le registrazioni degli account                                                                                |   |  |  |  |  |  |  |
| <ul> <li>Cancella tutte le registrazioni</li> <li>Cancella le registrazioni selezionate e quelle precedenti</li> </ul> |   |  |  |  |  |  |  |
| OK Annulla                                                                                                    |   |  |  |  |  |  |  |
| Java Applet Window                                                                                                    |   |  |  |  |  |  |  |

### Visualizza dettagli

Consente di visualizzare la cronologia dettagliata delle elaborazioni per ogni registrazione di account.

### **⊙** Informazioni visualizzate

#### Evento

Descrive l'elaborazione eseguita dalla stampante.

### Dettagli

Visualizza altre informazioni quali, ad esempio, le impostazioni di stampa.

I dettagli dell'evento descritto in basso posseggono i significati particolari.

| Evento        | Dettagli                                                             |
|---------------|----------------------------------------------------------------------|
| Charge Count1 | Il numero delle copie a colori su carta di formato maggiore di A4.   |
| Charge Count2 | Il numero di copie in monocromia su carta di formato maggiore di A4. |
| Charge Count3 | Il numero di copie a colori su carta di formato A4 e inferiore.      |
| Charge Count4 | Il numero di copie in monocromia su carta di formato A4 e inferiore. |

### 1 Cliccate sulla registrazione di account della quale desiderate vedere informazioni dettagliate.

La registrazione selezionata si evidenzia.

### 2 Cliccate sul tasto [Visualizza dettagli].

| Elenco registrazioni          | account         |                 |                |               |                |              |   |
|-------------------------------|-----------------|-----------------|----------------|---------------|----------------|--------------|---|
| Lavoro di starr Nome del prop | Data/ora ricezi | Duarata di elal | Durata di stam | Numero di pag | Numero di stai | Stato finale |   |
| Microsoft Word RISOKAGAKU     | 8-nov-2005 3.1  | 00:00:03        | 00:00:15       | 1             | 1              | Normale      | * |
| Microsoft Word RISOKAGAKU     | 8-nov-2005 3.1  | 00:00:03        | 00:00:21       | 1             | 1              | Normale      |   |
| Microsoft Word RISOKAGAKU     | 8-nov-2005 3.1  | 00:00:05        | 00:00:24       | 4             | 1              | Normale      |   |
|                               |                 |                 |                |               |                |              |   |
|                               |                 |                 |                |               |                |              |   |
|                               |                 |                 |                |               |                |              |   |
|                               |                 |                 |                |               |                |              |   |
|                               |                 |                 |                |               |                |              |   |
|                               |                 |                 |                |               |                |              |   |
|                               |                 |                 |                |               |                |              |   |
|                               |                 |                 |                |               |                |              |   |
|                               |                 |                 |                |               |                |              |   |
|                               |                 |                 |                |               |                |              |   |
|                               |                 |                 |                |               |                |              |   |
|                               |                 |                 |                |               |                |              |   |
|                               |                 |                 |                |               |                |              |   |
|                               |                 |                 |                |               |                |              |   |
|                               |                 |                 |                |               |                |              |   |
|                               |                 |                 |                |               |                |              | ÷ |
|                               |                 |                 |                |               |                |              |   |
| Salvare in cartella           | ancella         |                 |                | Visualiz      | za dettagli    | Aggiorna     |   |
|                               |                 |                 |                |               |                | ggionna      |   |

**3** Una volta controllati i dettagli, cliccate sul tasto [Chiudi].

| Evento                 | Dettagli                                                   |   |
|------------------------|------------------------------------------------------------|---|
| Awiare RIP             | 8-nov-2005 3.14.33                                         | - |
| Terminare RIP          | 8-nov-2005 3.14.36                                         |   |
| Awiare stampa          | 8-nov-2005 3.14.37                                         |   |
| Terminare stampa       | 8-nov-2005 3.14.58                                         |   |
| Stato finale           | JobStatus:Done, ErrorNo:0                                  |   |
| Informazioni sul lavor | JobID:1936, PageCount:1,                                   |   |
|                        | OriginalSize:A4, OutputPaperSize:A4, PaperType:Standard 1, |   |
|                        | Color:4, Layout:Simplex, Pagination:Off,                   |   |
|                        | Sort:On, InkDrop:5_Stapler:Off, Punch:Off, PaperFold:Off,  |   |
|                        | Chiudi                                                     |   |

### Manutenzione testina

Se parte delle immagini stampate è sbavata o appaiono delle strisce bianche, effettuare la manutenzione della testina.

- 🖗 È inoltre possibile effettuare la manutenzione della testina dal menu di impostazione della stampante.
  - Se la qualità della stampa non migliora nemmeno dopo aver effettuato la manutenzione della testina, effettuare la pulizia dal menu di impostazione della stampante.
    - @ "Manuale d'uso della Serie HC5500 del corpo principale della macchina"

### **1** Cliccate sul tasto [Manutenzione testina].

### 2 Cliccate sul tasto [OK].

| Manutenzione testina |              |                             |        |  |  |
|----------------------|--------------|-----------------------------|--------|--|--|
| Si desidera          | veramente es | eguire la pulizia della tes | stina? |  |  |
|                      | OK           | Annulla                     |        |  |  |
| Java Applet Window   | v            |                             |        |  |  |

### **3** Cliccate sul tasto [OK].

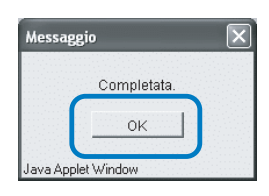

Se la HC5500 è in fase di stampa, la manutenzione della testina viene effettuata una volta terminata la stampa.

Vengono visualizzati i dati ottenuti dalla funzione "Scan di rete" dello scanner opzionale. E' possibile scaricarli sul PC, visualizzare i loro dettagli e cancellare quelli non necessari.

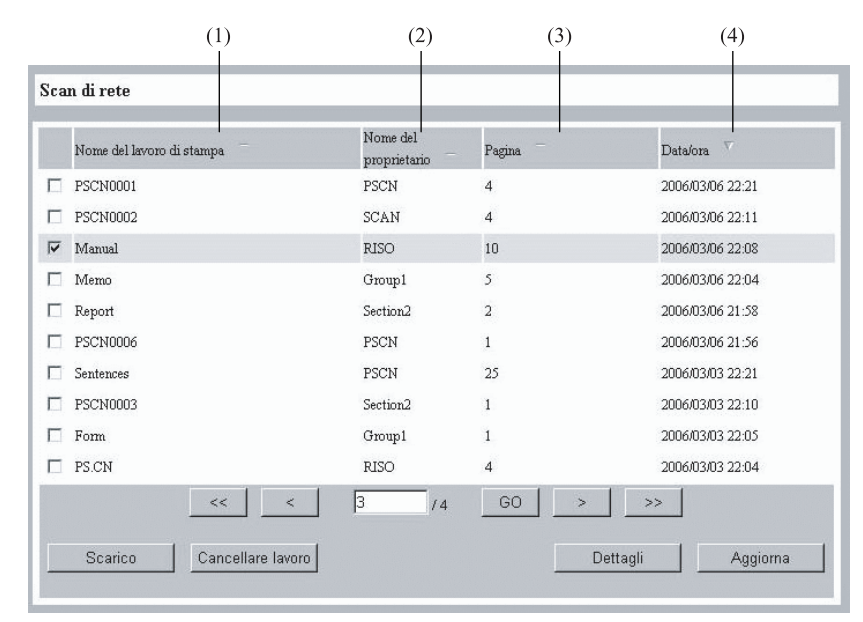

### ● Informazioni visualizzate

### (1) Nome del lavoro di stampa

Viene visualizzato il nome dei dati della scansione. L'impostazione iniziale è "PSCN\*\*\*\*". (\* è un carattere numerico)

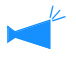

E' possibile cambiarla toccando il tasto [Nome lavoro di stampa] dello schermo Scan di rete sul pannello a sfioramento.

### (2) Nome del proprietario

Viene visualizzato il nome del proprietario. L'impostazione iniziale è "PSCN".

### Sunzioni disponibili

#### Tasto [Scarico]

I dati selezionati possono essere scaricati sul PC dal controllore della stampante.

#### Tasto [Cancella lavoro]

I dati selezionati possono essere cancellati.

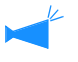

• Solo un amministratore è in grado di cancellare dati con codice di sicurezza senza introdurre il codice.

• I dati Scan di rete possono essere cancellati automaticamente durante un certo periodo. E' possibile specificare il perdiodo in [Impostazione scan di rete] sul pannello a sfioramento.

#### Tasto [Dettagli]

Vengono visualizzate informazioni dettagliate sui dati selezionati.

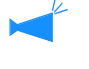

E' possibile cambiarla toccando il tasto [Nome del proprietario] dello schermo Scan di rete sul pannello a sfioramento.

### (3) Pagina

Viene visualizzato il numero totale delle pagine scansite.

### (4) Data/ora

Vengono visualizzate data e ora di memorizzazione dei dati nel controllore della stampante.

1

I dati selezionati possono essere scaricati sul PC.

Le Questa funzione non è disponibile in caso di utilizzo di Internet Explorer in ambiente Mac OS X.

### Cliccare sui dati da scaricare.

I dati selezionati vengono evidenziati.

|   | Nome del lavoro di stampa | Nome del<br>proprietario | Pagina — | Data/ora 🗸       |
|---|---------------------------|--------------------------|----------|------------------|
| 1 | PSCN0001                  | PSCN                     | 4        | 2006/03/06 22:21 |
| - | DCCN10000                 | COL M                    | A        | 2006/02/06 22:11 |
| 7 | Manual                    | RISO                     | 10       | 2006/03/06 22:08 |
| 1 | Memo                      | Group1                   | 5        | 2006/03/06 22:04 |
| 1 | Report                    | Section2                 | 2        | 2006/03/06 21:58 |
| 1 | PSCN0006                  | PSCN                     | 1        | 2006/03/06 21:56 |
| 1 | Sentences                 | PSCN                     | 25       | 2006/03/03 22:21 |
| 1 | PSCN0003                  | Section2                 | 1        | 2006/03/03 22:10 |
| 1 | Form                      | Group1                   | 1        | 2006/03/03 22:05 |
| 1 | PS.CN                     | RISO                     | 4        | 2006/03/03 22:04 |
|   | << <                      | 3 /4                     | GO >     | >>               |
|   |                           |                          |          | 1.1              |

### 2 Cliccare il tasto [Scarico].

Si apre la finestra di conferma.

4 Quando i dati selezionati sono protetti da un codice di sicurezza è necessario introdurre il codice.

### **3** Cliccare il tasto [Scarico].

| Scarico dei dati di scansione di rete |
|---------------------------------------|
| Perine 17 14                          |
| i aguna 1 🛄 / 4                       |
|                                       |

E' possibile selezionare le pagine da scaricare quando i dati sono in formato JPEG o TIFF ottenuti usando l'alimentatore di documenti automatico.

4 Specificare la cartella di destinazione ed il nome del file e quindi cliccare sul tasto [Salva].

| Salva con nome                               |             |                             |    |     |      |   | ?×     |
|----------------------------------------------|-------------|-----------------------------|----|-----|------|---|--------|
| Salva in:                                    | Documenti   | ~                           | ~  | G d | 1 12 | • |        |
| Documenti<br>recenti<br>Desktop<br>Documenti | Musica      |                             |    |     |      |   |        |
| Risorse del<br>computer                      |             |                             |    |     |      | 6 |        |
|                                              | Nome file:  | Manual.jpg                  |    |     |      | _ | Salva  |
| Risorse di rete                              | Salva come: | JPEG (*JPG;*JPEG;*JPE;*JFIF | F) |     |      | ~ | Annula |

I dati non necessari possono essere cancellati.

### **1** Cliccare sui dati da cancellare.

I dati selezionati vengono evidenziati.

### 2 Cliccare il tasto [Cancellare lavoro].

|   | Nome del lavoro di stampa | Nome del<br>proprietario | Pagina — | Data/ora 💎       |
|---|---------------------------|--------------------------|----------|------------------|
| Π | PSCN0001                  | PSCN                     | 4        | 2006/03/06 22:21 |
|   | PSCN0002                  | SCAN                     | 4        | 2006/03/06 22:11 |
| ~ | Manual                    | RISO                     | 10       | 2006/03/06 22:08 |
|   | MISHO                     | Groups                   | 5        | 2000/05/00 22.04 |
|   | Report                    | Section2                 | 2        | 2006/03/06 21:58 |
|   | PSCN0006                  | PSCN                     | 1        | 2006/03/06 21:56 |
| Γ | Sentences                 | PSCN                     | 25       | 2006/03/03 22:21 |
|   | PSCN0003                  | Section2                 | 1        | 2006/03/03 22:10 |
| Π | Form                      | Group1                   | 1        | 2006/03/03 22:05 |
|   | PS.CN                     | RISO                     | 4        | 2006/03/03 22:04 |
|   | <                         | 3 /4                     | GO >     | >>               |

Si apre la finestra di conferma.

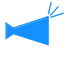

• Quando i dati selezionati sono protetti da un codice di sicurezza è necessario introdurre il codice.

• Un amministratore è in grado di cancellare qualsiasi dato senza introdurre il codice di sicerezza.

### **3** Cliccare il tasto [OK].

| Cancellare lavoro di stampa "PSCN0001" ? |
|------------------------------------------|
|                                          |
| OK Annulla                               |

Vengono visualizzate informazioni dettagliate sui dati selezionati.

### **1** Cliccare sui dati per visualizzarne i dettagli.

I dati selezionati vengono evidenziati.

### 2 Cliccare sul tasto [Dettagli].

|   | Nome del lavoro di stampa | Nome del<br>proprietario | Pagina | Data/ora 🗸       |
|---|---------------------------|--------------------------|--------|------------------|
|   | PSCN0001                  | PSCN                     | 4      | 2006/03/06 22:21 |
|   | PSCM0000                  | SCAN                     | 4      | 2006/02/06 22:11 |
| 7 | Manual                    | RISO                     | 10     | 2006/03/06 22:08 |
|   | Memo                      | Guonbi                   | э      | 2000/03/00 22:04 |
|   | Report                    | Section2                 | 2      | 2006/03/06 21:58 |
|   | PSCN0006                  | PSCN                     | 1      | 2006/03/06 21:56 |
|   | Sentences                 | PSCN                     | 25     | 2006/03/03 22:21 |
|   | PSCN0003                  | Section2                 | 1      | 2006/03/03 22:10 |
|   | Form                      | Group1                   | 1      | 2006/03/03 22:05 |
|   | PS.CN                     | RISO                     | 4      | 2006/03/03 22:04 |
|   | << <                      | 3 /4                     | GO >   | <u>&gt;&gt;</u>  |

Si apre la finestra di conferma.

### **3** Controllare i contenuti e cliccare il tasto [Chiudi] per chiudere la finestra.

| Nome del lavoro di stampa            | PSCN0001    |  |
|--------------------------------------|-------------|--|
| Vome del proprietario                | PSCN        |  |
| Pagina                               | 4           |  |
| Dimensione originale                 | 594 x 840   |  |
| Dimensione di riproduzione           | 50%         |  |
| mmagine originale                    | Riga e foto |  |
| Modo Colore                          | Colore      |  |
| Regolazione del livello di scansione | Standard    |  |
| formato                              | PDF         |  |
| Risoluzione                          | 300%        |  |
| ompressione dati                     | 3.Standard  |  |
| legolazione gamma Rosso              | 4           |  |
| Regolazione gamma Verde              | 4           |  |
| Regolazione gamma Blu                | 4           |  |
| Regolazione gamma Nero               | 4           |  |
| Duplex                               | Sing.       |  |
| Direzione carta                      | Paesaggio   |  |
| Codice di sicurezza                  | OFF         |  |

# Guida

Visualizza le informazioni sull'utilizzo della RISO Console.

| 🗿 help_console - Microsoft Internet Explorer                                                                                                    |                            |
|----------------------------------------------------------------------------------------------------|----------------------------|
| <u>File M</u> odifica <u>Vi</u> sualizza <u>P</u> referiti <u>S</u> trumenti <u>?</u>                                                                                                    | At .                       |
| 🔇 Indietro - 🕥 - 🖹 🖻 🏠 🔎 Cerca 🛠 Preferiti 🕐 Multimedia 🧐                                                                                                    | 8 · 🖉 · 🗔 *                |
| Indirizzo 🔊 http://172.16.58.96/it/index.html                                                                                                    | 🗸 🄁 Vai 🛛 Collegamenti 🎽   |
| Indice                                                                                                    | ^                          |
| [Monitoraggio]<br>Consente di verificare lo stato della stampante.                                                                                                    |                            |
| [Gestore lavori di stampa]<br>Consente di controllare lo stato dei lavori di stampa elaborati dalla stampante.                                                                                                |                            |
| [Inqpost. person.]<br>Consente di controllare le informazioni cronologiche e i dettagli relativi ai lavori di stampa<br>Consente altresi di controllare le registrazioni di account e di salvarle in un file. | elaborati dalla stampante. |
| Registrazione account Salvare in una cartella                                                                                                    |                            |
| [Impostazione dell'amministratore]<br>Consente di modificare le impostazioni del controllore di stampa.                                                                                                    |                            |
| [Marchi di fabbrica e riconoscimento dei diritti d'autore]                                                                                                    |                            |
|                                                                                                    | ~                          |
|                                                                                                    | A Televent                 |
| E Operazione completata                                                                                                    | Turemer .:                 |

# Capitolo2 Amministrazione della stampante (Console)

Questo capitolo descrive le procedure di amministrazione ed i metodi di impostazione del controllore di stampa. Per cambiare le impostazione del controllore della stampante è necessario introdurre la parola d'ordine da amministratore.

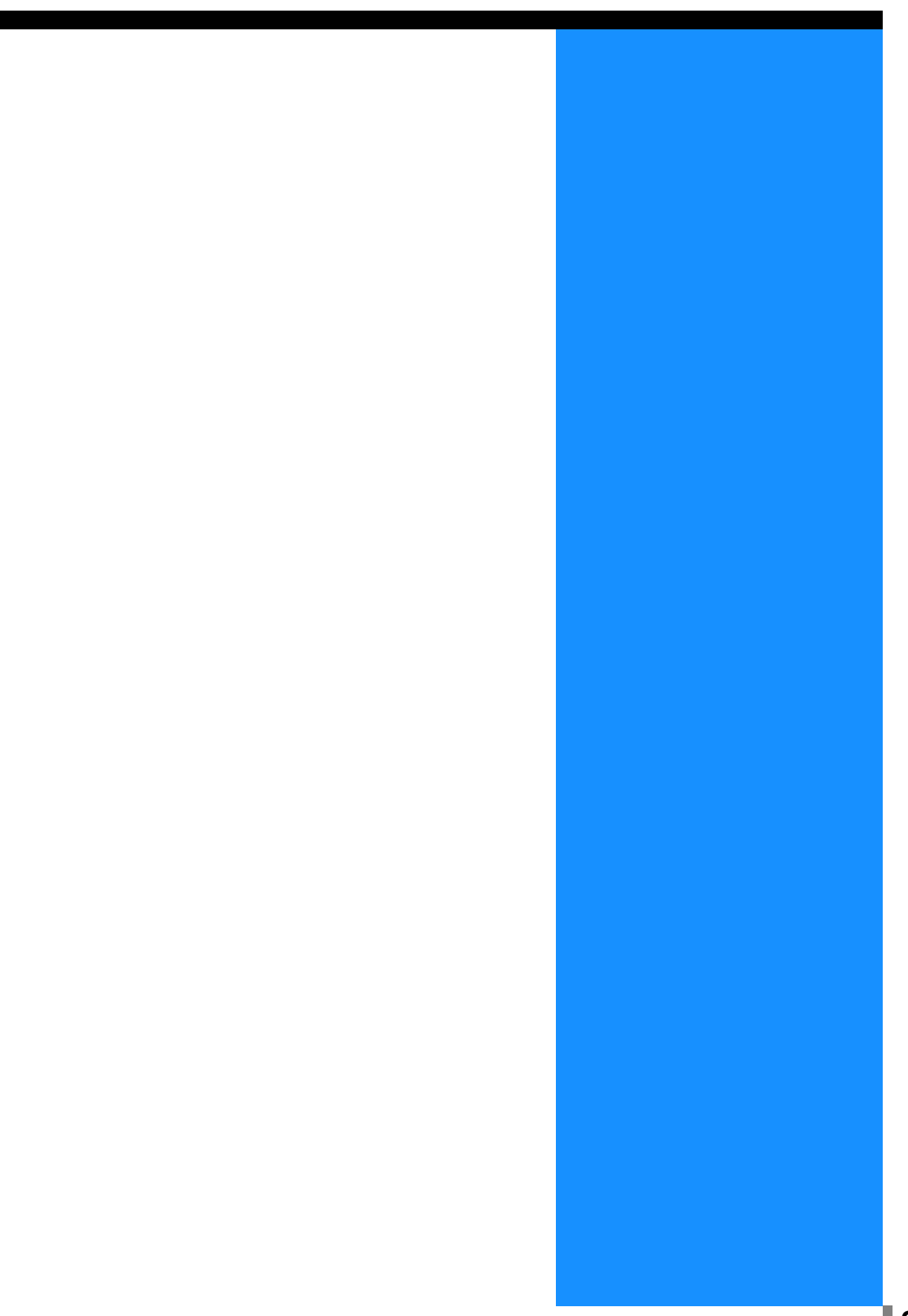

Per "Impostazione dell'amministratore" si intende il complesso delle impostationi del controllore di stampa. Solamente gli utenti che accedono al sistema inserendo la parola d'ordine riservata all'amministratore possono modificare queste impostazioni.

### Impostazione dell'amministratore

L'amministratore è l'utilizzatore in possesso della facoltà di riavviare il controllore di stampa e di modificare le impostazioni. Esso si differenzia pertanto dai comuni utilizzatori proprio per la capacità di accedere alle funzioni più delicate della stampante. L'utente in grado di inserire la parola d'ordine dell'amministratore riceve quindi anche il potere di modificare le impostazioni del controllore di stampa.

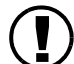

Alcune delle funzioni impostabili solamente dall'amministratore possono influenzare considerevolmente il funzionamento della stampante. È pertanto necessario accertarsi che a quest'area accedano solamente, sotto la responsabilità dell'amministratore stesso, gli utenti più qualificati. È altresì necessario conservare al sicuro la parola d'ordine.

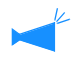

La parola d'ordine deve essere specificata dall'amministratore la prima volta che egli da corso alle proprie impostazioni. "Modificare la parola d'ordine" @ p.2-11

### Accedere

Inserite la parola d'ordine ed accedete quindi al sistema in qualità di amministratore.

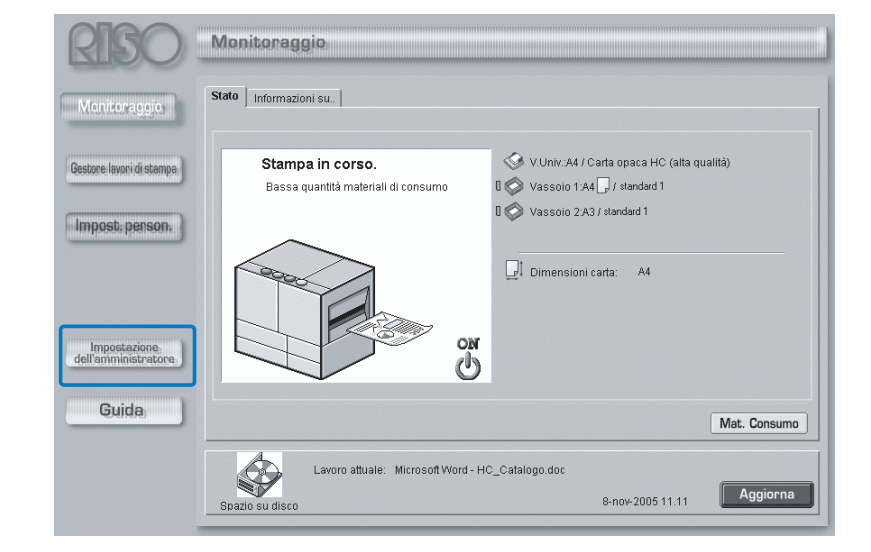

### 1 Cliccate sul tasto [Impostazione dell'amministratore].

### **2** Inserite la parola d'ordine e cliccate sul tasto [Accedere].

È necessario che la parola d'ordine sia inserita la prima volta che si accede alle impostazioni riservate all'amministratore.

| Accedere alla modalità Amministratore. |
|----------------------------------------|
| Parola d'ordine: ••••                  |
| Accedere                               |
|                                        |
|                                        |
|                                        |

- Quando si accede per la prima volta alle impostazioni riservate all'amministratore, cliccare il tasto [Accedere] senza introdurre la parola d'ordine.
   Assicurarsi di registrare la parola d'ordine. "Modificare la parola d'ordine" @p.2-11
  - La reinizializazione delle impostazioni di rete determina altresì la reinizializzazione della parola d'ordine.

### Elenco delle impostazioni

| Controllo del controllore | Impostazione del controllore | Imp. controllore 2   | Impostazione stampa diretta |  |
|---------------------------|------------------------------|----------------------|-----------------------------|--|
| Riawia                    | Riawia il controllore        |                      |                             |  |
| Spegni                    | Spegne il controllore        |                      |                             |  |
| Stampa pagina di pr       | ova Stampa la pagina di      | prova del controllor | e.                          |  |
|                           |                              |                      |                             |  |
|                           |                              |                      |                             |  |
|                           |                              |                      |                             |  |
| Versione                  | Visualizza la version        | e del controllore.   |                             |  |

### O Pagine selezionabili

#### Controllo del controllore

Consente di riavviare il controllore di stampa e di stampare una pagina di prova. "Controllo del controllore" @p.2-5

#### Impostazione del controllore

Consente di eseguire le impostazioni di rete del controllore di stampa nonché di impostare la data/ora e modificare la parola d'ordine.

"Impostazione del controllore" @p.2-8

### Imp. controllore 2

Consente di registrare in [Dimensione originale] e in [Formato stampa] l'opzione [Personalizzato] utilizzata dal driver di stampa e le impostazioni iniziali del controllore della stampante.

"Imp. controllore 2" @ p.2-18

#### Impostazione stampa diretta (Per il RISO Controller PS7R-9000/5000)

Le impostazioni relative al driver di stampa devono essere eseguite anticipatamente. "Impostazione stampa diretta" @p.2-22

#### Impostazione cartelle

Consente di registrare il nome ed il codice di sicurezza della cartella (Per il RISO Controller PS7R-9000/5000) in cui in seguito salvare i lavori di stampa. "Impostazione cartelle" © p.2-24

### Gestione caratteri (Per il RISO Controller PS7R-9000/5000)

Visualizza l'elenco dei set di caratteri registrati nel controllore di stampa. Nella stampante è tuttavia possibile registrare set di caratteri aggiuntivi. "Gestione caratteri" @ p.2-28

# **Controllo del controllore**

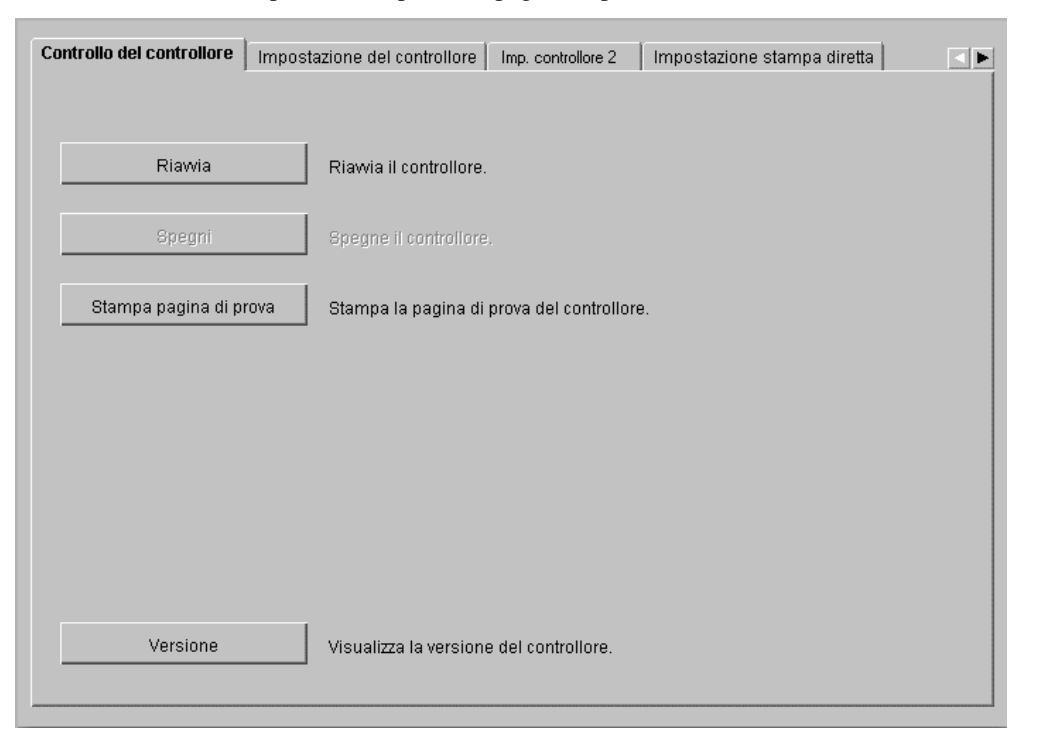

Consente di riavviare il controllore di stampa e di stampare una pagina di prova.

### O Funzioni

### Tasto [Riavvia]

Riavvia il controllore di stampa.

#### Tasto [Spegni]

Non disponibile nella serie HC5500.

### Tasto [Stampa pagina di prova]

Consente di stampare le pagine di prova salvate nel controllore di stampa.

### Tasto [Versione]

Visualizza la versione del controllore di stampa.

### Riavvia

Qualora desideriate modificare le impostazioni di rete e del controllore di stampa oppure scaricare un nuovo set di caratteri, in seguito a queste operazioni è necessario che riavviate il controllore stesso.

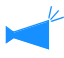

Normalmente il riavvio del controllore non è necessario.

Qualora vi sia un lavoro di stampa in elaborazione, esso verrebbe interrotto ed il controllore si riavvierebbe immediatamente.

Cliccate sul tasto [Riavvia].

### 2 Cliccate su [OK].

| Riavvia               | ×            |
|-----------------------|--------------|
| Riavvia il            | controllore. |
| ОК                    | Annulla      |
| Avviso: finestra dell | applet       |

### Stampa pagina di prova

È possibile stampare una pagina di prova salvata nel controllore di stampa, ed è possibile controllare il funzionamento e le impostazioni della stampante.

### • Pagine di prova selezionabili

### Stampa impostazioni di dettaglio (impostazione iniziale)

Stampa le impostazioni attuali della stampante.

### Elenco set di caratteri PS (Per il RISO Controller PS7R-9000/5000)

Stampa l'elenco dei set di caratteri PS installati nel controllore di stampa.

### Immagine campione

Stampa le pagine di prova comprese le immagini e i testi. Da qui è altresì possibile verificare lo stato della stampante.

Per stampare una pagina di prova è necessario che sia caricata carta che soddisfi le seguenti condizioni:

- Dimensioni carta: A4
- Tipo di carta: Carta standard 1
- Vassoio: vassoio universale

Qualora sul display appaia il messaggio "Manca carta" e non sia quindi possibile eseguire la stampa, controllate innanzi tutto la condizione del vassoio universale.

- 1 Cliccate sul tasto [Stampa pagina di prova].
- 2 Selezionate la pagina di prova da stampare.

### 3 Cliccate su [OK].

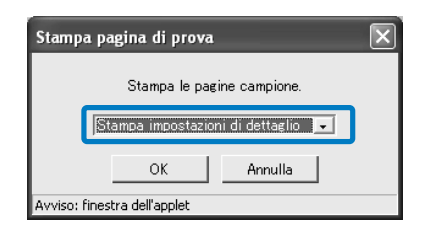

### 4 Cliccate su [OK].

| Messagg     | io                | × |
|-------------|-------------------|---|
|             | Trasmesso         |   |
|             | ок                |   |
| Avviso: fin | estra dell'applet |   |

**5** Controllate la pagina stampata.

### Versione

Visualizza le informazioni sulla versione del controllore di stampa.

- 4 Le opzioni del display variano a seconda del controllore di stampa.
  - Se si tratta del RISO Controller HC3R-5000: Programma di sistema / Numero di versione
  - Se si tratta del RISO Controller PS7R-9000/5000: Programma di sistema / Numero di versione / Profilo colori

**1** Cliccate sul tasto [Versione].

2 Controllate le informazioni che appaiono e quindi cliccate su [OK].

| <b>FISOC</b>                       | controller<br>PS7R       |
|------------------------------------|--------------------------|
| Copyright(C) 2003 RISO KA          | GAKU CORPORATION         |
| rogramma di sistema:               | Ver. 200                 |
| rogramma di elaborazione immagini: | Ver. 1.07                |
| rogramma di scansione:             | Ver.                     |
| rofilo colori:                     | ComColor Standard Ver. 1 |
| ОК                                 |                          |

# Impostazione del controllore

Consente di eseguire le impostazioni di rete del controllore di stampa nonché di impostare la data/ora e modificare la parola d'ordine dell'amministratore.

| Controllo del controllore Impos | stazione del controllore   Imp. controllore 3   Impostazione stampa diretta |
|---------------------------------|-----------------------------------------------------------------------------|
|                                 |                                                                             |
| Rete                            | Configura la rete                                                           |
|                                 |                                                                             |
| Data/ora                        | Sincronizza la data e l'ora del controllore<br>con l'orologio del computer. |
| Modificare la parola d'ordine   | Modifica la parola d'ordine dell'amministratore.                            |
| Impost. sicurezza               | Specif. impost. sicur. per gest. lav. stampa                                |
| Registrazione account           | Imposta la durata del salvataggio delle registrazioni degli account.        |
| Raggruppamento                  | Imposta la capacità di raggruppamento.                                      |
| Stampa di sicurezza             | Configura stampa di sicurezza.                                              |
|                                 |                                                                             |
|                                 |                                                                             |

### Impostazioni

#### Rete

Imposta le informazioni della rete cui la stampante è collegata.

### Data/ora

Imposta la data e l'ora del controllore di stampa sincronizzandole a quelle del computer.

#### Modificare la parola d'ordine

Consente di modificare la parola d'ordine per l'accesso alle impostazioni dell'amministratore.

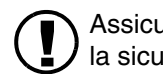

Assicurarsi di impostare la parola d'ordine per la sicurezza.

### Impost. sicurezza

Imposta le funzioni e la visualizzazione da eseguire in [Gestore lavori di stampa].

### **Registrazione account**

Consente di impostare il metodo di salvataggio delle registrazioni relative ai vari account.

### Raggruppamento (Per il RISO Controller PS7R-9000/5000)

Consente di impostare il controllore di stampa delle stampanti connesse, in modo da utilizzare la funzione di raggruppamento.

### Stampa di sicurezza

Imposta la sicurezza per un lavoro di stampa.

Consente di impostare le informazioni di rete riguardanti il controllore di stampa.

### • Opzioni d'impostazione

### Nome del controllore

QQui va inserito il nome del controllore di stampa. È possibile immettere un massimo di 16 caratteri alfanumerici e trattini. Il nome inserito è utilizzato come nome di rete della stampante.

### Nome del dominio

Qui si inserisce il nome di dominio della rete cui la stampante è collegata.

#### Dettagli sul controllore

Visualizza le informazioni di dettaglio riguardanti il controllore di stampa.

### Utilizza server DHCP

Questa casella deve essere selezionata qualora per l'acquisizione dell'indirizzo IP s'intenda utilizzare il server DHCP.

#### Indirizzo IP

Qui va inserito l'indirizzo IP assegnato al controllore di stampa.

#### Maschera di sottorete

Qui va inserito l'indirizzo della maschera di sottorete relativa alla rete cui il controllore di stampa è collegato.

### Gateway

Qui va inserito l'indirizzo del gateway relativo alla rete cui il controllore di stampa è collegato.

#### Server DNS

Qui va inserito l'indirizzo del server DNS qualora si intenda utilizzare quest'ultimo per ottenere la connessione alla rete.

### Utilizza AppleTalk (Per il RISO Controller PS7R-9000/5000)

Questa casella deve essere selezionata in caso di utilizzo della stampante con il protocollo AppleTalk.

### Nome della zona AppleTalk (Per il RISO Controller PS7R-9000/5000)

Qui si inserisce il nome della zona AppleTalk cui la stampante è collegata.

### Vel. colleg/Mod. duplex

Consente di selezionare la velocità di trasmissione (10/100/1000BASE-T), il metodo di comunicazione (Modo full/Modo half) ed il metodo Modo Auto che la stampante utilizzerà.

#### Stato attuale

Visualizza la velocità di trasmissione e il metodo di comunicazione della stampante una volta automaticamente riconosciuti.

### **Connessione https**

Apporre un contrassegno se si desidera collegare la RISO Console in https. In assenza del contrassegno il collegamento avviene in http.

### Tasto [Imp. predef.]

Riporta le impostazioni della rete ai propri valori predefiniti.

| Rete                       | $\mathbf{X}$         |
|----------------------------|----------------------|
| Nome del controllore:      | RISO_PS7R            |
| Nome del dominio:          |                      |
| Dettagli sul controllore:  |                      |
|                            |                      |
| 🗆 Utilizza server DHCP     |                      |
| Indirizzo IP:              | 172 16 58 96         |
| Maschera di sottorete:     | 255 255 255 0        |
| Gateway:                   |                      |
| Server DNS:                |                      |
| 🔽 Utilizza AppleTalk       |                      |
| Nome della zona AppleTalk: | *                    |
|                            |                      |
| Vel. colleg/Mod. duplex:   | Modo auto 💌          |
| Stato attuale              | Auto - Modo full 100 |
| Connessione https          |                      |
| OK Annulla                 | Imp. predef.         |
| Java Applet Window         |                      |

### **1** Cliccate sul tasto [Rete].

## **2** Inserite tutte le informazioni necessarie.

Chiedere conferma all'amministratore della rete riguardo a quanto inserire.

### **3** Cliccate su [OK].

Appare così il corrispondente dialogo [Conferma].

### 4 Cliccate su [OK].

Appare così il corrispondente dialogo [Confermare riavvio].

### 5 Cliccate su [OK].

| Rete                       | $\mathbf{X}$         |
|----------------------------|----------------------|
| Nome del controllore:      | RISO_PS7R            |
| Nome del dominio:          |                      |
| Dettagli sul controllore:  |                      |
|                            | < >                  |
| 🔲 Utilizza server DHCP     |                      |
| Indirizzo IP:              | 172 16 58 96         |
| Maschera di sottorete:     | 255 255 255 0        |
| Gateway:                   |                      |
| Server DNS:                |                      |
| 🔽 Utilizza AppleTalk       |                      |
| Nome della zona AppleTalk: | *                    |
|                            |                      |
| Vel. colleg/Mod. duplex:   | Modo auto 💌          |
| Stato attuale              | Auto - Modo full 100 |
| Connessione https          |                      |
| OK Annulla                 | Imp, predef          |
| Java Applet Window         |                      |

### Data/Ora

Sincronizza la data e l'ora del controllore di stampa con l'orologio del computer. La data e l'ora sincronizzate vengono impostate anche nella stampante.

### 1 Cliccate sul tasto [Data/ora].

2 Verificate la data e l'ora e quindi cliccate su [OK].

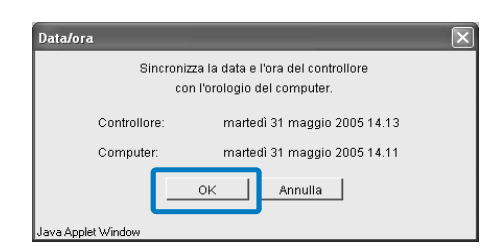

### Modificare la parola d'ordine

Consente di modificare la parola d'ordine per accedere come Amministratore. La parola d'ordine non è predefinita in fabbrica: seguire la seguente procedura per impostare la parola d'ordine.

 Cliccate sul tasto [Modificare la parola d'ordine].

# 2 In [Vecchia parola d'ordine] inserite la parola d'ordine attuale.

La prima volta che si accede alle impostazioni riservate all'amministratore in [Vecchia parola d'ordine] non è necessario inserire alcuna parola d'ordine.

| Modificare la parola d'ordine 🛛 🛛 🗙        |
|--------------------------------------------|
| Vecchia parola d'ordine:<br>[****]         |
| Nuova parola d'ordine:                     |
| Reinserire la nuova parola d'ordine:       |
| OK Annulla<br>Avviso: finestra dell'applet |

3 In [Nuova parola d'ordine] inserite la nuova parola d'ordine stabilita.

| Modificare     | la parola d'   | ordine 🛛 🗙     |
|----------------|----------------|----------------|
| Vecchia p      | arola d'ordine | 9:             |
| ****           |                |                |
| Nuova pai      | rola d'ordine: |                |
| ****           |                |                |
| Reinserire     | e la nuova pa  | rola d'ordine: |
|                |                |                |
|                | OK             | Annulla        |
|                |                |                |
| Java Applet Wi | indow          |                |

4 Per conferma, in [Reinserire la nuova parola d'ordine] inserite nuovamente la nuova parola d'ordine stabilita.

### 5 Cliccate su [OK].

Qualora appaia un messaggio d'errore potrebbe significare che la vecchia parola d'ordine non è corretta oppure che gli inserimenti fatti in [Nuova parola d'ordine] e in [Reinserire la nuova parola d'ordine] non coincidono.

Ripetete quindi gli inserimenti.

### Impost. sicurezza

Imposta le funzioni eseguibili in [Gestore lavori di stampa].

| <ul> <li>Non conservare)</li> </ul>                                                                                                    |                                                                                                    |
|----------------------------------------------------------------------------------------------------|----------------------------------------------------------------------------------------------------|
| C Conserva                                                                                                    | C Per tempo trascorso (ore                                                                          |
|                                                                                                    | 🖲 Per tempo trascorso (giorni) 🛛 📘                                                                  |
|                                                                                                    | C Per account                                                                                       |
| nformazioni sul lavoro di s<br>Masc. nomi lavori<br>Nasc. nome/minia                                                                           | tampa-<br>in Stato lav. st. (no amm.)<br>ıt. lavori salv. (escl. ammin.)                            |
| nformazioni sul lavoro di s<br>Nasc. nomi lavori<br>Nasc. nome/minia<br>Privilegi oper. Lavori                                                 | tampa<br>in Stato lav. st. (no amm.)<br>it. lavori salv. (escl. ammin.)                             |
| nformazioni sul lavoro di s<br>Nasc. nomi lavori<br>Nasc. nome/minia<br>Privilegi oper. Lavori<br>Vieta annul. lav. St                         | tampa<br>in Stato Iav. st. (no amm.)<br>it. Iavori salv. (escl. ammin.)<br>ato Iav.st.(escl. ammin) |
| nformazioni sul lavoro di s<br>Nasc. nomi lavori<br>Nasc. nome/minia<br>Privilegi oper. Lavori<br>Vieta annul. lav. St<br>Vieta ripr. in Stato | tampa<br>in Stato Iav. st. (no amm.)<br>it. Iavori salv. (escl. ammin.)<br>                         |

### • Voci impostabili in [Salvataggio lavori completati]

Impostando su [Conserva] i lavori di stampa possono essere richiamati e quindi ristampati dalla pagina [Stato lavoro di stampa] di [Gestore lavori di stampa]. Tali lavori di stampa possono inoltre essere salvati o registrati nel controllore di stampa sotto forma di moduli.

### Non conservare (impostazione iniziale)

Cancella i lavori una volta completata la stampa.

### Conserva

Mantiene in memoria per il periodo specificato i lavori di stampa ultimati, oppure ne mantiene il numero specificato nella pagina [Stato lavoro di stampa] di [Gestore lavori di stampa].

Per specificare il metodo di cancellazione dei lavori di stampa salvati selezionate una delle seguenti tre opzioni:

### Per tempo trascorso (ore)

Specifica le ore nel corso delle quali conservare un lavoro di stampa. Impostate tale durata nel contatore a destra. Essa è regolabile da 1 a 99 ore.

### Per tempo trascorso (giorni)

Specifica i giorni nel corso dei quali si desidera conservare i lavori di stampa. Impostate tale durata nel contatore a destra. Essa è regolabile da 1 a 99 giorni.

### Per account

Specifica il numero di lavori di stampa che si desidera conservare. Impostate tale numero nel contatore a destra. Esso è regolabile da 1 a 99.

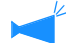

Il numero massimo di lavori di stampa completati che possono essere salvati è 100. Al superamento di questo numero il lavoro più vecchio si cancella automaticamente a prescindere dall'impostazione eseguita in [Salvataggio lavori completati].

### • Voci impostabili in [Informazioni sul lavoro di stampa]

**Nasc. nomi lavori in Stato lav. st. (no amm.)** Stabilisce se visualizzare o meno il nome dei lavori di stampa (nomi dei lavori stampati).

**Nasc. nome/miniat. lavori salv. (escl. ammin.)** Stabilisce se visualizzare o meno il nome dei lavori di stampa e le miniature dei dati salvati selezionati.

### • Voci impostabili in [Privilegi oper. Lavori]

**Vieta annul. lav. Stato lav.st.(escl. ammin)** Con questa impostazione solamente l'amministratore detiene il diritto di cancellare o ristampare un lavoro di stampa già precedentemente stampato.

### **1** Cliccate sul tasto [Impost. sicurezza].

- 2 Selezionate [Conserva].
- 3 Selezionate [Salvataggio lavori completati].

Selezionate una delle tre opzioni disponibili ed impostate quindi il contatore a destra.

- 4 Selezionate [Informazioni sul lavoro di stampa].
- 5 Selezionate [Privilegi oper. Lavori].

### 6 Cliccate su [OK].

| Impost. sicurezza                                                                                                    | Per tempo trascorso (ore     Per tempo trascorso (giorni) 1     T |  |
|----------------------------------------------------------------------------------------------------|-------------------------------------------------------------------|--|
| r Informazioni sul lavoro di stan<br>I Nasc. nomi lavori in S<br>I Nasc. nome/miniat. la                                                                                | npa<br>itato lav. st. (no amm.)<br>avori salv. (escl. ammin.)     |  |
| Privilegi oper. Lavori<br>↓ Vieta annul. lav. Stato lav.st.(escl. ammin)<br>↓ Vieta ripr. in Stato lav.st. (escl. ammin.)<br>↓ Vieta salv.lavoro/modulo.(escl. ammin.)) |                                                                   |  |
| Java Applet Window                                                                                                    | OK Annulla                                                        |  |

### 7 Cliccate su [OK].

| Conferma           | X               |
|--------------------|-----------------|
| Si desidera verame | nte registrare? |
| ок                 | Annulla         |
| Java Applet Window |                 |

### Vieta ripr. in Stato lav.st. (escl. ammin.)

Solamente l'amministratore detiene il diritto di ristampare i lavori già precedentemente stampati.

### Vieta salv.lavoro/modulo (escl. ammin.)

Con questa impostazione solamente l'amministratore detiene il diritto di cancellare i dati salvati.

### 8 Cliccate su [OK].

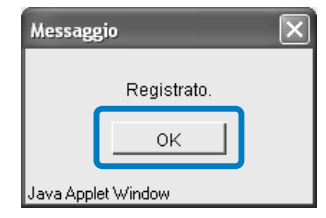

### **Registrazione account**

Consente di impostare il metodo di salvataggio delle registrazioni relative ai vari account.

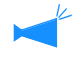

Il numero massimo di registrazioni memorizzabili è 1000. Eccedendo questo valore le registrazioni vengono cancellate in sequenza a partire da quella più vecchia.

#### Impostazioni

#### Non salvare

Con questa impostazione i file memorizzati non vengono automaticamente cancellati. È pertanto necessario cancellarli manualmente.

Il numero massimo di registrazioni eseguibili è 1000.

#### Salva cronol.

La cronologia delle registrazioni relative agli account può essere salvata nella stampante con cadenza mensile o giornaliera. Essa viene salvata sotto forma di file CSV.

La cronologia salvata non viene automaticamente cancellata. Essa deve infatti essere cancellata manualmente dallo schermo [Elenco cronol. dati contab.].

#### Elenco cronol.

Visualizza l'elenco delle informazioni sugli account registrate con la funzione [Salva cronol.].

### Salva

Le registrazioni per account che eccedono il periodo od il numero specificato vengono automaticamente cancellate.

### Per tempo trascorso (ore)

Specifica le ore durante le quali mantenere in memoria le registrazioni per account. Il numero di ore va inserito nel campo a destra. Esso è selezionabile tra 1 e 99.

#### Per tempo trascorso (giorni)

Specifica i giorni durante i quali mantenere in memoria le registrazioni per account. Il numero di giorni va inserito nel campo a destra. Esso è selezionabile tra 1 e 99.

#### Per account

Specifica il numero di registrazioni per account che possono essere mantenuti in memoria. Il numero va inserito nel campo a destra. Esso è selezionabile tra 1 e 99.

### Impostazioni di registrazioni di account da non cancellare automaticamente.

- 1 Cliccate sul tasto [Registrazione account].
- 2 Selezionate la casella [Non salvare].
- 3 Per salvare la cronologia delle registrazioni degli account selezionate la casella [Salva cronol.].
- 4 Selezionate la casella [Mensile] o [Giorn].
- 5 Cliccate su [OK].

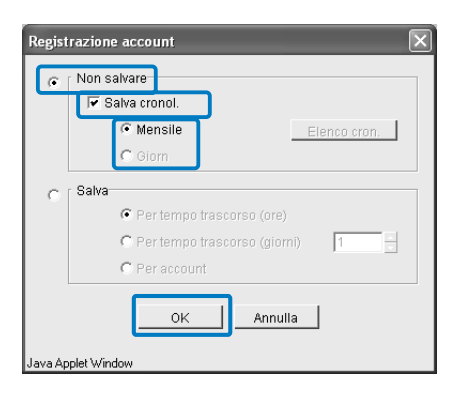

### 6 Cliccate su [OK].

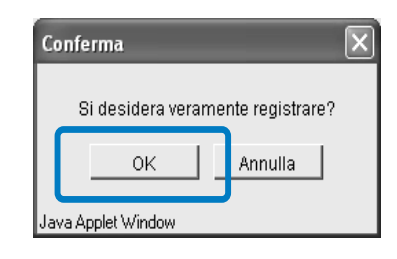

### 7 Cliccate su [OK].

| Message            | ;io         | × |
|--------------------|-------------|---|
|                    | Registrato. |   |
|                    | ок          |   |
| Java Applet Window |             |   |

### Impostazioni di registrazioni di account da cancellare automaticament.

- 1 Cliccate sul tasto [Registrazione account].
- 2 Selezionate la casella [Salva].
- 3 Impostate le condizioni di salvataggio.

Selezionate una delle tre opzioni disponibili ed impostate quindi il contatore a destra.

### 4 Cliccate su [OK].

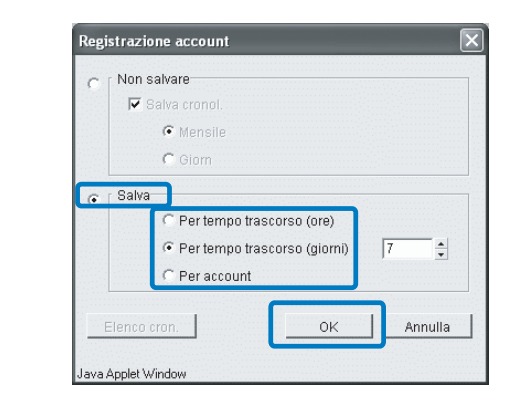

Se risulta già salvata la cronologia degli account, se ne può visualizzare l'elenco cliccando sul tasto [Elenco cron.] dello schermo [Registrazione account].

| Elenco cronol. dati contab.                              |        |    | X |
|----------------------------------------------------------|--------|----|---|
| account_0501.csv<br>account_0502.csv<br>account_0503.csv |        |    |   |
| Salvare in cartella Car                                  | ncella | OK |   |
| Java Applet Window                                       |        |    |   |

### • Funzioni disponibili

#### Tasto [Salvare in cartella]

Con questa operazione si salva nel computer il file CSV selezionato.

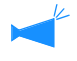

Questa funzione non è impiegabile qualora nel computer che opera in ambiente Mac OS X sia installato il browser Internet Explorer.

### Tasto [Cancella]

Consente di cancellare il file CSV selezionato.

### Raggruppamento (Per il RISO Controller PS7R-9000/5000)

Consente di impostare il controllore di stampa delle stampanti connesse, in modo da utilizzare la funzione di raggruppamento. "Raggruppamento" del "Manuale d'uso della Serie HC5500 del driver di stampa" @p.3-26

Per il collegamento può essere specificato solamente un controllore di stampa dello stesso modello. Non è infatti possibile collegare altri modelli di stampante o stampanti di altri costruttori.

### **1** Cliccate sul tasto [Raggruppamento].

2 Cliccate sulla stampante della serie HC5500 connessa della quale appare l'indirizzo IP oppure il nome di host.

Procedete quindi al passo 6. Qualora le suddette informazioni non appaiano procedete al passo 3.

| Raggruppamen      | ito      |          | ×                         |
|-------------------|----------|----------|---------------------------|
| 172.16.58.96      |          | <u>-</u> | Muovere su<br>Muovere giù |
| Aggiungi          | Cancella |          | Annulla                   |
| Java Applet Windo | w        |          |                           |

3 Cliccate sul tasto [Aggiungi].

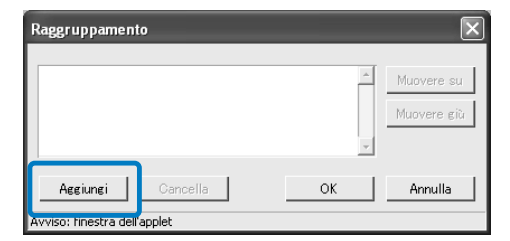

### 4 Inserite l'indirizzo IP oppure il nome di host della stampante della serie HC5500 connessa.

| Aggiungere controllore extra |                             |                        |   |
|------------------------------|-----------------------------|------------------------|---|
| Inserire indirizzo I         | o del controllore oppure no | me host da aggiungere. |   |
| 172.16.56.77                 |                             |                        | _ |
|                              | ОК                          | Annulla                |   |
| Avviso: finestra dell'applet |                             |                        |   |

- 5 Cliccate su [OK].
- 6 Verificate che appaia l'indirizzo IP od il nome di host mostrati al precedente passo 4 e quindi premete su [OK].

| laggruppamento    |    | ×           |
|-------------------|----|-------------|
| 172.16.58.96      | -  | Muovere su  |
|                   |    | Muovere giù |
| Aggiungi Cancella | ок | Annulla     |

7 Cliccate su [OK].

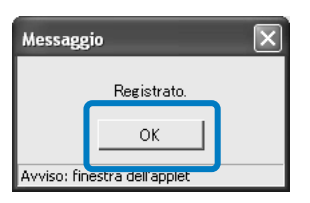

Se sono registrati più controllori di stampa, i lavori di stampa vengono trasmessi in priorità al controllore di stampa visualizzato in cima all'elenco. Per modificare la priorità di assegnazione ai controllori di stampa, cliccate sull'indirizzo IP del controllore di stampa e quindi sul tasto [Muovere su]/[Muovere giù].

### Stampa di sicurezza

Imposta le condizioni per la [Stampa di sicurezza].

| ndizioni                                              |                                                                         |
|-------------------------------------------------------|-------------------------------------------------------------------------|
| Salvare nel driver di s     Salvare tutti i deti di a | rtampa i dati specificati come "Stampa di sicurezza".]<br>tempe divette |
| · Salvare (Utti 1 Uati UI S                           | tampa uncua.                                                            |
| postazione cancellazione                              | automatica                                                              |
| Non salvare                                           |                                                                         |
| C Salva                                               |                                                                         |
|                                                       | C Per tempo trascorso (minuti)                                          |
|                                                       | Per tempo trascorso (ore)                                               |
|                                                       | C Per tempo trascorso (giorni)                                          |

### Impostazioni

#### Condizioni

Imposta la condizione di un lavoro di stampa che viene salvato e di cui viene rischiesta la stampa. Se [Salvare tutti i dati di stampa diretta] è selezionato, vengono salvati tutti i lavori di stampa, inclusi quelli per i quali la sicurezza non è stata impostata. Se è selezionato [Salvare nel driver di stampa i dati specificati come "Stampa di sicurezza"], vengono salvati soltanto i lavori di stampa per cui è stato impostato [Stampa di sicurezza] sul selettore [Opzione] del driver di stampa. L'impostazione iniziale è su [Salvare nel driver di stampa i dati specificati come "Stampa di sicurezza"].

- Per i lavori di stampa salvati viene visualizzato [Richiesta] su [Stato lavoro di stampa].
- I lavori di stampa salvati non vengono stampati fino a quando il gestore lavori da avvio alla stampa.

#### Impostazione cancellazione automatica

Stabilisce se cancellare o meno automaticamente un lavoro di stampa salvato per il quale è trascorso un certo periodo di tempo. L'impostazione iniziale è su [Non salva].

#### [Non salvare]

I dati salvati (il lavoro visualizzato come "Richiesta") non vengono cancellati automaticamente. Devono essere cancellati manualmente.

#### [Salva]

Selezionare la condizione.

Selezionare una delle opzioni: per tempo trascorso (ore) / per tempo trascorso (giorni) / per tempo trascorso (minuti) come condizione per la cancellazione dei dati salvati ed introdurre un valore numerico usando il contatore a destra (da 1 a 99).

# Imp. controllore 2

È possibile registrare l'impostazione iniziare del controllore di stampa, i formati di dimensioni non regolari e della carta per la stampa.

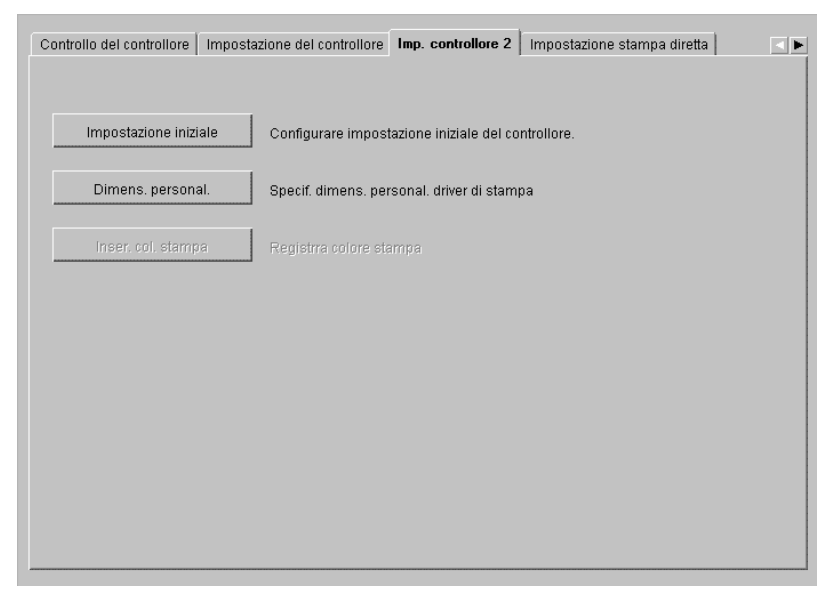

### Impostazioni

### Impostazione iniziale

Imposta le funzioni del controllore di stampa e della stampante.

#### Dimens. personal. (Per il RISO Controller PS7R-9000/5000)

Consente di registrare sino a 20 formati personalizzati.

### Impostazione iniziale

È possibile effettuare l'impostazione iniziale delle funzioni del controllore di stampa e della stampante. Allo stato iniziale non vi è alcuna impostazione iniziale.

| ipostazione iniziale 🛛 🔀                                                             |
|--------------------------------------------------------------------------------------|
|                                                                                      |
| Impostazioni del controllore                                                         |
| ☐ [Stampare informazioni del gestore errori di Postscript.]                          |
| 🖵 Finitrice: assegna priorità a "velocità" nella stampa su singolo lato + pinzatura. |
| Impostazioni della stampar                                                           |
| 🦵 Salvare nella stampante ultima pagina lavoro di stampa.                            |
|                                                                                      |
|                                                                                      |
| va Applet Window                                                                     |

### ◎ Impostazioni di [Impostazione del controllore] (Per il RISO Controller PS7R-9000/5000)

# Stampare informazioni del gestore errori di Postscript.

Se la casella è contrassegnata, quando si verifica un errore durante l'elaborazione dei dati trasmessi da un computer, i dati vengono stampati fino alla pagina che ha causato l'errore.

Se la casella non è contrassegnata, la stampa viene interrotta non appena si verifica l'errore.

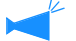

Per stampare le informazioni del gestore errori di Postscript, impostare in anticipo il selettore [Avanzato] -[Opzioni PostScript] - [Invia gestore errori] su [Sì]. "Manuale d'uso della Serie HC5500 del driver di stampa" "Pagina [Avanzate]" @p.3-4

### • Impostazione di [Impostazioni della stampante]

# Salvare nella stampante ultima pagina del lavoro di stampa.

Stabilisce se salvare o meno nella stampante l'ultima pagina di un lavoro di stampa dopo averne effettuato la stampa fino alla stampa del lavoro successivo. Se la casella è contrassegnata, è possibile utilizzare il menu di impostazione della stampante "Menu 3 Richiamo dati temp.".

# Finitr.: assegna priorità a "velocità" nella stampa su singolo lato + pinzatura.

Se una finitrice HC è collegata e la casella è contrassegnata per la pinzatura della stampa su singolo lato, la velocità di elaborazione aumenta notevolmente. Tuttavia, la pinzatura viene effettuata dal retro verso la parte anteriore del documento.

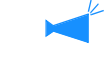

Se nel driver di stampa è impostata [Stampa di sicurezza], la stampante non conserva i dati. "Manuale d'uso della Serie HC5500 del driver di stampa" "Stampa di sicurezza" @p.2-27

### Dimens. personal. (Per il RISO Controller PS7R-9000/5000)

Nel controllore è possibile registrare sotto forma di formati "personalizzati" sino a 20 formati di dimensioni non regolari e di formati di carta per la stampa. I formati qui registrati quali formati personalizzati ed impiegabili dal driver di stampa appaiono con il suffisso da 1 a 20.

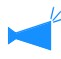

I formati di carta qui registrati vengono salvati nel controllore. Qualora il driver di stampa non sia in grado di leggere le informazioni del controllore (vale a dire, non sia in grado di monitorarle), i formati personalizzati non appaiono nei menu a discesa dei formati personalizzati e dei formati della carta del driver stesso.

### Impostazioni

### Aggiun.

Visualizza lo schermo di inserimento dei formati personalizzati (Dimens. personal.).

### Modifica

Consente di modificare il nome e le dimensioni dei formati personalizzati registrati.

### Cancella

Consente di cancellare i formati personalizzati registrati.

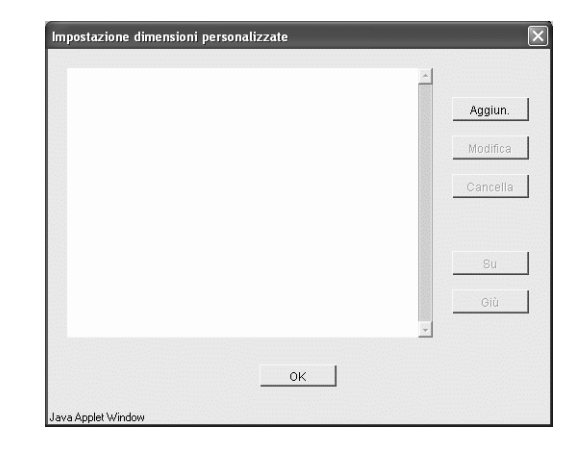

### **1** Cliccate sul tasto [Dimens. personal.].

Appare così il corrispondente schermo Dimens. personal.

### 2 Cliccate sul tasto [Aggiun.].

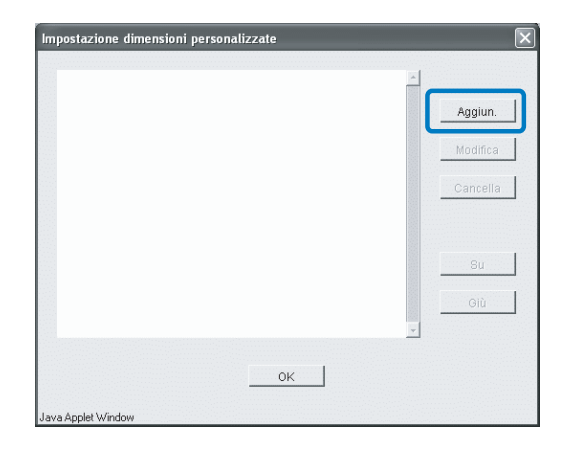

**3** Inserite il nome e le dimensioni del formato personalizzato da registrare.

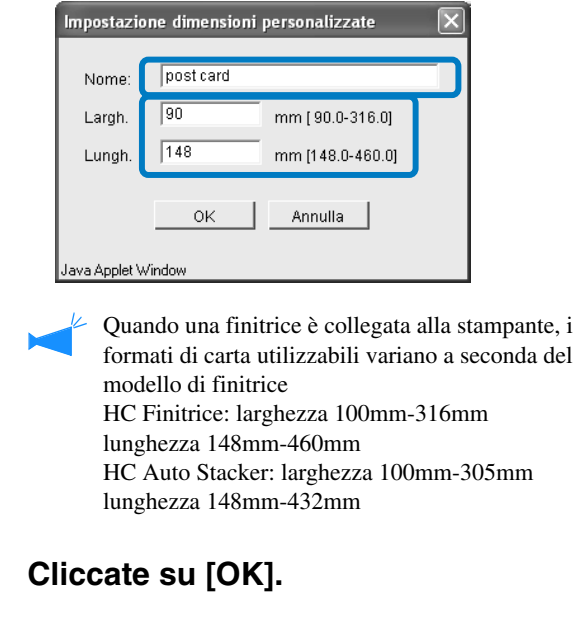

5 Cliccate su [OK].

4

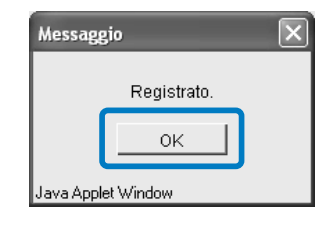

### Modifica

1 Per modificare il nome e le dimensioni di un formato già registrato cliccate su quello desiderato e quindi sul tasto [Modifica].

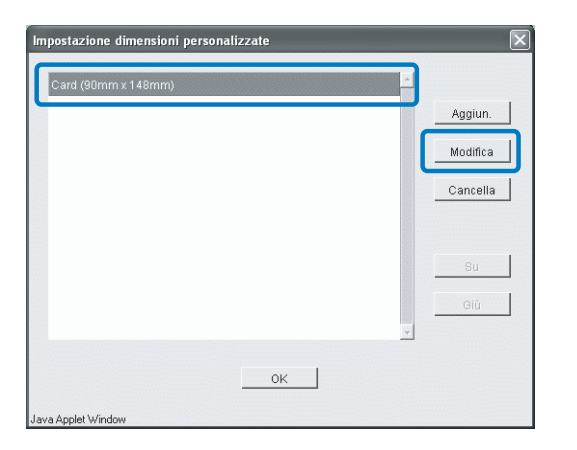

2 Inserite il nome e le dimensioni desiderate.

### **3** Cliccate su [OK].

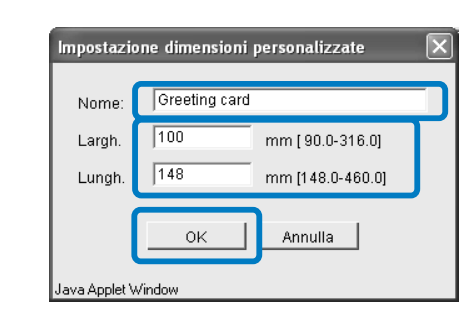

4 Cliccate su [OK].

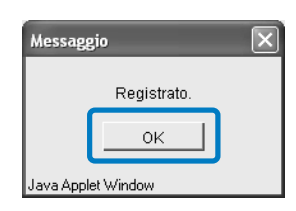

1 Cliccate sul formato personalizzato che desiderate cancellare e quindi sul tasto [Cancella].

| and (somm x 140mm) | Aggiun.  |
|--------------------|----------|
|                    | Modifica |
|                    | Cancella |
|                    | Su       |
|                    | Giù      |

### 2 Cliccate su [OK].

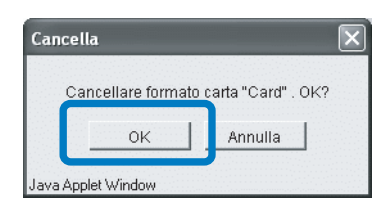

### **3** Cliccate su [OK].

| Messagg    | io         | × |
|------------|------------|---|
|            | Cancellato |   |
|            | ок         |   |
| Java Apple | et Window  |   |

### Impostazione stampa diretta (Per il RISO Controller PS7R-9000/5000)

È possibile registrare in anticipo l'impostazione driver di stampa nel controllore di stampa.

Qualora desideriate stampare utilizzando sempre le stesse impostazioni, è consigliabile registrarle in anticipo. Le registrazioni da utilizzare per la stampa diretta possono essere selezionate in [Modificare condizioni di stampa] della pagina [Impostazione principale] del driver di stampa.

"Modalità di uscita" del "Manuale d'uso della Serie HC5500 del driver di stampa" @p.2-9 @p.3-9

### Opzioni visualizzate

#### Impostazioni disponibili

Le impostazioni precedute da una casella selezionata sono valide e sono visualizzate come possibilità di selezione nel driver di stampa.

### Nome impostazioni di stampa

Visualizza il nome delle impostazioni registrate.

### Modifica impostazioni

Da qui è possibile modificare e registrare le impostazioni di stampa. È inoltre possibile modificare l'impostazione di "Impostazione driver di stampa".

### Modifica nome

Da qui è possibile modificare il nome delle impostazioni di stampa registrate. È possibile inserire sino a 32 caratteri.

### **1** In [Nome impostazione di stampa] cliccate su [Directx].

ove "x" è un numero da 1 a 9.

| Controllo del con | trollore   Impostazione del controllore   Imp. controllore 3   Impostazione stampa diretta |
|-------------------|--------------------------------------------------------------------------------------------|
| 🗸 : disponibil    | e Nome impostazione di stampa                                                              |
|                   | Printer Default Setting                                                                    |
| Direct1           | Direct1                                                                                    |
| Direct2           | Direct2                                                                                    |
| Direct3           | Direct3                                                                                    |
| Direct4           | Direct4                                                                                    |
| Direct5           | Direct5                                                                                    |
| Direct6           | Direct6                                                                                    |
| Direct7           | Direct7                                                                                    |
| Direct8           | Direct8                                                                                    |
| Direct9           | Direct9                                                                                    |
|                   | Modifica impostazioni Modifica nome                                                        |
|                   |                                                                                            |
|                   |                                                                                            |

### 2 Cliccate sul tasto [Modifica impostazioni].

Appare così lo schermo [Impostazione principale] del driver di stampa.

| mpostazione principale | Disposizione   Elaboraz                              | ione immagine   Opzioni                       |          |
|------------------------|------------------------------------------------------|-----------------------------------------------|----------|
|                        | Modo Colore<br>Immagine originale:<br>Stampa duplex: | Colore) ← Monocros     Basato su foto     OFF | mia<br>• |
|                        | Vassoio carta:<br>Tipo di carta:                     | Selezione vassoio-auto<br>alta qualità 1      | •        |
|                        | T Arrestarsi dopo una l                              | bozza                                         |          |
|                        |                                                      |                                               |          |
| Predef                 |                                                      | OK Ann                                        | ulla     |

### **3** Modificate l'impostazione nel modo desiderato.

"Capitolo 3 Impiego del driver di stampa" del "Manuale d'uso della Serie HC5500 del driver di stampa" @p.3-1

### 4 Per modificare il nome delle impostazioni cliccate sul nome esistente e quindi su [Modifica nome].

Non è possibile modificare il nome della prima riga di [Impostazione del driver di stampa].

| Controllo del cont | rollore   Impostazione del controllore   Imp. controllore 3   Impostazione stampa diretta |
|--------------------|-------------------------------------------------------------------------------------------|
| 🗸 : disponibile    | e Nome impostazione di stampa                                                             |
|                    | Printer Default Setting                                                                   |
| Direct1            | Direct1                                                                                   |
| Direct2            | Direct2                                                                                   |
| Direct3            | Direct3                                                                                   |
| Direct4            | Direct4                                                                                   |
| Direct5            | Direct5                                                                                   |
| Direct6            | Direct6                                                                                   |
| Direct7            | Direct7                                                                                   |
| Direct8            | Direct8                                                                                   |
| Direct9            | Direct9                                                                                   |
|                    | Modifica impostazioni Modifica nome                                                       |
|                    |                                                                                           |
|                    |                                                                                           |

### **5** Inserite il nuovo nome.

| Modifica nome          | $\triangleright$ |   |
|------------------------|------------------|---|
| Vecchio nome:          | Direct2          |   |
| Nuovo nome:            | RISO. CORP.      | ] |
|                        | OK Annulla       |   |
| Avviso: finestra dell' | applet           |   |

### 6 Cliccate su [OK].

7 Per rendere efficace l'impostazione selezionate la casella [disponibile].

| Controllo del controllore   Impostazione del controllore   Imp. controllore 3 Impostazione stampa diretta |          |                                     |  |  |  |
|----------------------------------------------------------------------------------------------------|----------|-------------------------------------|--|--|--|
| ✓ : disponibile Nome impostazione di stampa                                                               |          |                                     |  |  |  |
|                                                                                                    |          | Printer Default Setting             |  |  |  |
|                                                                                                    | Direct1: | Direct1                             |  |  |  |
|                                                                                                    | Direct2: | RISO CORP                           |  |  |  |
|                                                                                                    | Direct3: | Direct3                             |  |  |  |
|                                                                                                    | Direct4: | Direct4                             |  |  |  |
|                                                                                                    | Direct5: | Direct5                             |  |  |  |
|                                                                                                    | Direct6: | Direct6                             |  |  |  |
|                                                                                                    | Direct7: | act7: Direct7                       |  |  |  |
|                                                                                                    | Direct8: | Direct8                             |  |  |  |
|                                                                                                    | Direct9: | Direct9                             |  |  |  |
| 1                                                                                                    |          | Modifica impostazioni Modifica nome |  |  |  |

Consente di registrare il nome delle cartelle nelle quali salvare i lavori di stampa.

La classificazione dei lavori di stampa è più semplice e rapida se si creano le cartelle in funzione del tipo e dello scopo. Le cartelle registrate in questo punto sono selezionabili in [Nome cartella di salvataggio] della pagina [Impostazione principale] del driver di stampa.

"Modalità di uscita" del "Manuale d'uso della Serie HC5500 del driver di stampa" @p.2-9 @p.3-9

### Impostazioni

### Modifica nome

Da qui è possibile modificare il nome delle cartelle registrate. È possibile inserire sino a 32 caratteri.

# Impostazioni disponibili (Per il RISO Controller PS7R-9000/5000)

Le impostazioni precedute dalla casella selezionata sono efficaci e sono visualizzate nello schermo del driver di stampa come possibili opzioni di selezione.

### Nome cartella

Visualizza il nome delle cartelle registrate.

# Codice di sicurezza cartella (Per il RISO Controller PS7R-9000/5000)

È possibile impostare un codice di sicurezza per una cartella. Se viene specificata la cartella per cui si imposta un codice di sicurezza ed il codice viene immesso durante la stampa dei dati, i dati vengono salvati nella cartella. È possibile inserire sino a otto caratteri.

### **1** Cliccate sulla cartella [Folder x] della quale desiderate modificare il nome.

ove "x" è un numero da 1 a 9.

Non è possibile modificare il nome della prima riga [Folder 0].

| Impostazione de | I controllore Imp. controllore 3 Impostazione stampa diretta Impostazione cartelle |
|-----------------|------------------------------------------------------------------------------------|
| 🗸 : disponibile | e Nome cartella                                                                    |
| Folder0         | ; Folder0                                                                          |
| ☑ Folder1       | Folder1                                                                            |
| 🗆 Folder2       | Folder2                                                                            |
| 🗆 Folder3       | Folder3                                                                            |
| 🗆 Folder4       | Folder4                                                                            |
| 🗆 Folder5       | Folder5                                                                            |
| 🗆 Folder6       | Folder6                                                                            |
| 🗌 Folder7       | Folder7                                                                            |
| 🗆 Folder8       | Folder8                                                                            |
| Folder9         | Folder9                                                                            |
|                 | Codice di sicurezza cartella Modifica nome                                         |
|                 |                                                                                    |
|                 |                                                                                    |

2 Cliccate sul tasto [Modifica nome].

### **3** Inserite il nuovo nome.

| Modifica nome                |            |         |  |
|------------------------------|------------|---------|--|
| Vecchio nome:                | Folder1    |         |  |
| Nuovo nome:                  | RISO CORP. |         |  |
|                              | ок         | Annulla |  |
| Avviso: finestra dell'applet |            |         |  |

### Cliccate su [OK].

# **5** Per rendere efficace l'impostazione selezionate la casella [disponibile].

| Impostazione del controllore   Imp. controllore 3   Impostazione stampa diretta   Impostazione cartelle |      |
|----------------------------------------------------------------------------------------------------|------|
| V i disponibile – Norse cartella                                                                        |      |
|                                                                                                    |      |
|                                                                                                    |      |
|                                                                                                    | 2 I. |
| Colder2: Folder3                                                                                        | 2 I. |
|                                                                                                    | 2 I. |
| Enders: Enders                                                                                          | 2 I. |
| Enders: Enders                                                                                          | 2 I. |
| Folder7                                                                                                 | ā I. |
| Folder8                                                                                                 | ē.   |
| Folder9                                                                                                 | ē    |
|                                                                                                    |      |
| Codice di sicurezza cartella Modifica nome                                                              |      |
|                                                                                                    |      |

# 1 Cliccate sulla cartella [Folder x] per la quale desiderate impostare un codice di sicurezza.

ove "x" è un numero da 1 a 9.

| Folder0:   | FolderO |
|------------|---------|
| Folde 1:   | Folder1 |
| 🗆 Folde 2: | Folder2 |
| 🗆 Folde 3: | Folder3 |
| 🗆 Folde 4: | Folder4 |
| 🗆 Folde 5: | Folder5 |
| 🗖 Folde 8: | Folder6 |
| 🗆 Folde 7: | Folder7 |
| 🗆 Folde 3: | Folder8 |
| 🔲 Folde 🗄  | Folder9 |

2 Cliccate sul tasto [Codice di sicurezza cartella].

**3** Inserite il codice di sicurezza desiderato.

Si possono inserire soltanto caratteri numerici.

| Impostazione del codice d | i sicurezza | × |
|---------------------------|-------------|---|
| 🔽 Cod. sicurezza cartella | necessario  |   |
| Codice di sicurezza       | ****        |   |
| ОК                        | Annulla     |   |
| Java Applet Window        |             |   |

4 Cliccate sul tasto [OK].

# **5** Per rendere efficace l'impostazione, selezionate la casella [disponibile].

| Impostazione del controllore   Imp. controllore 3   Impostazione stampa diretta   Impostazione cartelle |  |  |  |  |  |
|----------------------------------------------------------------------------------------------------|--|--|--|--|--|
| ✓ : disponibile Nome cartella                                                                           |  |  |  |  |  |
| Folder0: Folder0                                                                                        |  |  |  |  |  |
| Folder1: Folder1                                                                                        |  |  |  |  |  |
| Folder2: Folder2                                                                                        |  |  |  |  |  |
| Folder3: Folder3                                                                                        |  |  |  |  |  |
| Folder4: Folder4                                                                                        |  |  |  |  |  |
| Folder5: Folder5                                                                                        |  |  |  |  |  |
| Folder6: Folder6                                                                                        |  |  |  |  |  |
| Folder7: Folder7                                                                                        |  |  |  |  |  |
| Folder8: Folder8                                                                                        |  |  |  |  |  |
| Folder9: Folder9                                                                                        |  |  |  |  |  |
| Codice di sicurezza cartella Modifica nome                                                              |  |  |  |  |  |
|                                                                                                    |  |  |  |  |  |

Visualizza l'elenco dei set di caratteri registrati nella stampante. Nella stampante è tuttavia possibile registrare set di caratteri aggiuntivi.

### • Opzioni visualizzate

#### Elenco caratteri

Sono mostrati in elenco i nomi corrispondenti a tutti i set di caratteri installati nella stampante. Appendice "Elenco dei set di caratteri" del "Manuale d'uso della Serie HC5500 del driver di stampa" & p.6-2

#### Numero di set di caratteri

Visualizza il numero di set di caratteri correntemente installati.

#### Scarico

Installa nel controllore di stampa un set di caratteri.

Il nome dei nuovi set di caratteri installati appare in colore nero. I set di caratteri installati in precedenza appaiono in colore grigio. Questi set non possono essere cancellati.

### Procedura di scarico dei set di caratteri

Può utilizzare "caratteri tipo 1" e "caratteri CID".

Installa nel controllore di stampa un set di caratteri.

### Cliccate su [Scarico].

La stampante è già pronta allo scarico di nuovi set di caratteri. Per informazioni sul metodo d'installazione dei caratteri consultate la guida con essi fornita.

| Messaggio                          |                          |                 | ×      |
|------------------------------------|--------------------------|-----------------|--------|
| Pronta allo sca<br>Al termine dell | arico.<br>o scarico riav | viare il contro | llore. |
|                                    | ОК                       |                 |        |
| Java Applet Window                 |                          |                 |        |

"RISO-PS7R (carattere)" è il nome del controllore di stampa da specificare come destinazione di scarico dei caratteri. In funzione del tipo di carattere, in ambiente Macintosh la stampante deve essere selezionata in Scelta Risorse prima ancora di avviare l'installazione.

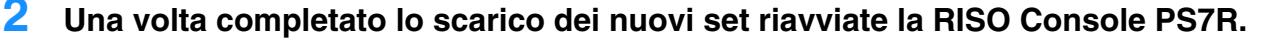

"Riavvia" @p.2-6

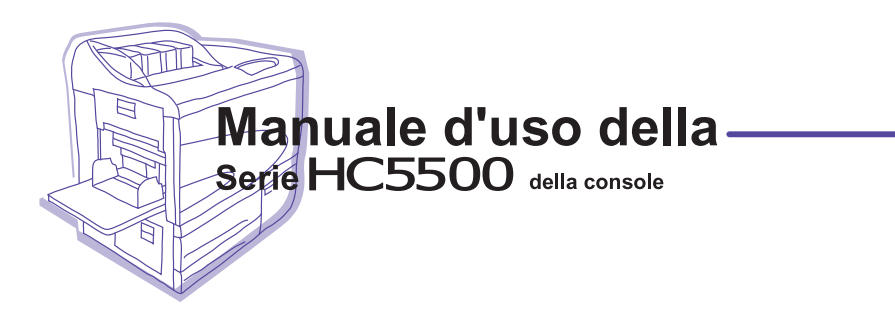

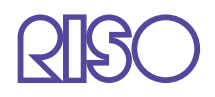

Si prega di usare i contatti di seguito per rifornimenti ed assistenza: